# (for group)

User's Manual

2003. 09. 01

2003 ceg4u.com

All Rights Reserved

| XPILE for group   |             | 1 |
|-------------------|-------------|---|
|                   |             | 2 |
| Chapter 1. About  | XPILE group | 4 |
| About this Manual |             | 5 |
|                   |             | 6 |
|                   |             |   |

| Chapter 2. Layo | ut8 |
|-----------------|-----|
|                 | 9   |
|                 | 11  |
| DB              | 11  |
| DB              |     |

| Chapter | 3. | Data | Input/Edit | 13 |
|---------|----|------|------------|----|
|         |    |      |            |    |
|         | /  |      |            | 16 |
|         |    |      |            |    |
|         |    |      |            | 20 |
|         |    |      |            | 26 |
|         |    |      |            | 26 |
|         |    |      |            | 28 |
|         |    |      |            |    |
|         |    |      |            |    |
|         |    |      |            | 36 |
|         |    |      |            | 38 |
|         |    |      |            | 38 |
|         |    |      |            | 39 |
|         |    |      |            | 41 |

|                    | 41    |
|--------------------|-------|
| Export             | 43    |
| Chapter 4. Tutoria | als44 |
| Tutorial 1         |       |
|                    | 46    |
|                    | 47    |
| Step 1             | 48    |
| Step 2             |       |
| Step 3             | 48    |
| Step 4             | 49    |
| Step 5             | 50    |
| Step 6             | 50    |
| Step 7             | 50    |

Chapter 1

# ABOUT XPILE group

Chapter 1.

XPILE

가 , , , ceg4u (http://www.ceg4u.com/program/xpileplus) .

.

1. About this manual

가 (PDF) ceg4u 가 http://www.ceg4u.com/program/xpileplus

XPILE group , XPILE single XPILE SINGLE XPILE SINGLE XPILE SINGLE XPILE SINGLE XPILE SINGLE SINGLE S

•

#### Microsoft Windows 95

. 가

.

가

가 .

Intel Pentium Processor CPU 32MB RAM 30MB CD-ROM drive VGA (OPEN GL 가 ) 1024X768

2.1

1. XPILE cdrom CD-ROM Drive . 2. . CD-ROM "setup.exe" . 3. Welcome Screen "Next" 4. • 5. "Next" . 6. . 7. . 가 8. 가 .

9. parallel port

( ) . 10. CD-ROM 가 XPILE 11. • 2.2 parallel port( ) 1. XPILE 2. , >>ceg4u>>XPILE plus>>xpp 2.0 3 XPILE 1. . 2. . 가/ 3. .

.

.

.

4. XPILE 5. "" .

.

6. .

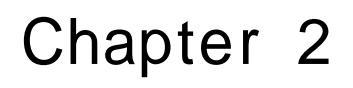

LAYOUT

## Chapter 2.

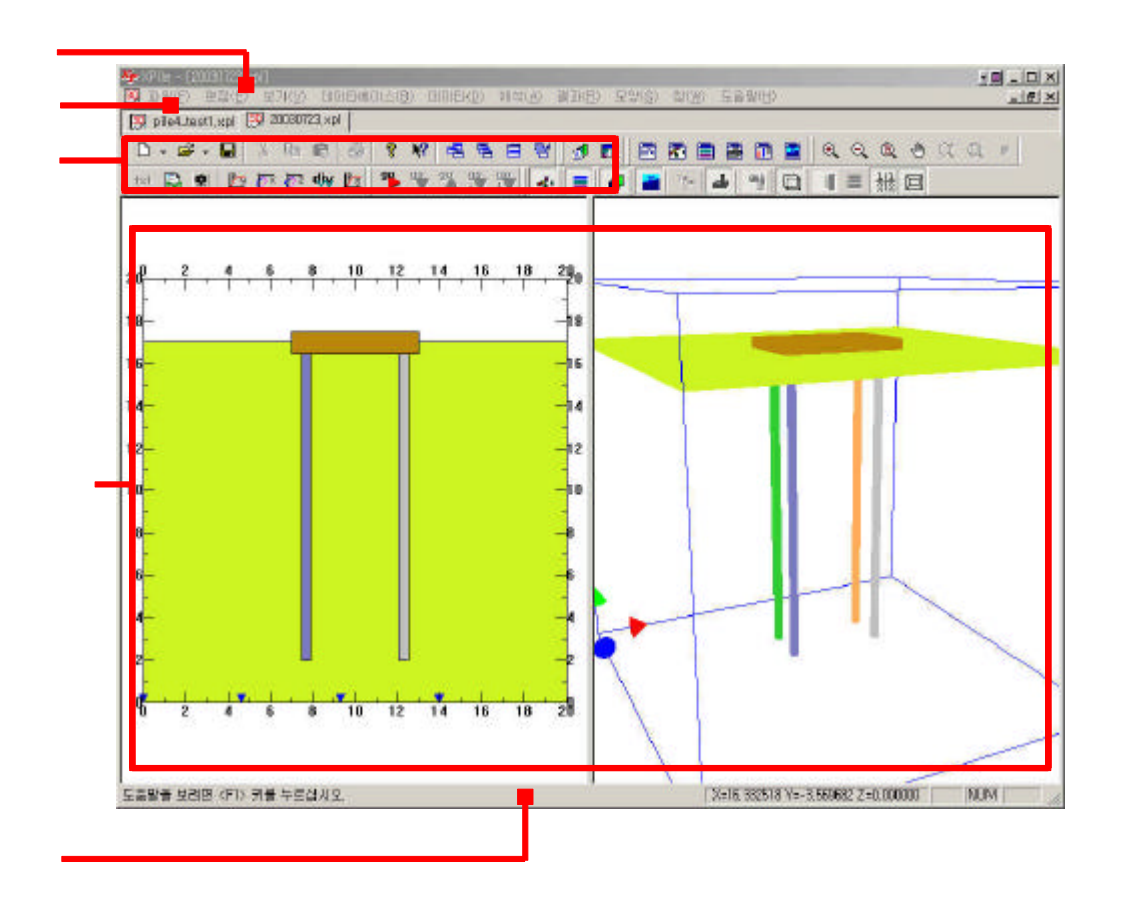

.

1.

(Title bar)

, , XPILE , , , 가

.

(Menu bar)

XPILE

.

,

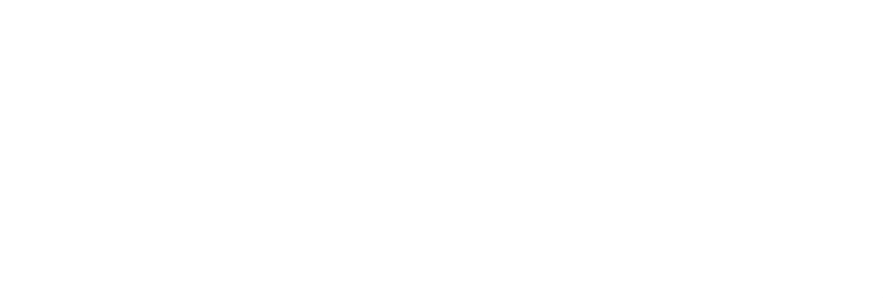

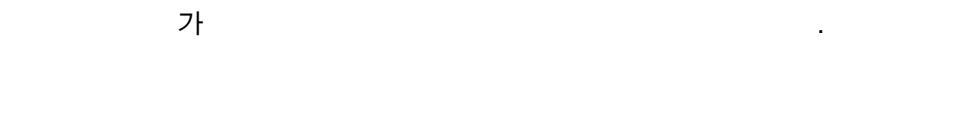

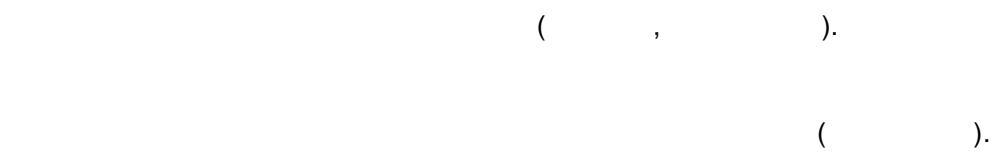

(Tool bar)

•

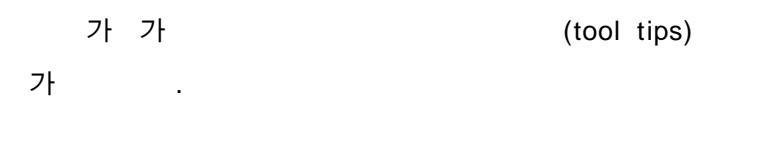

가

•

가

•

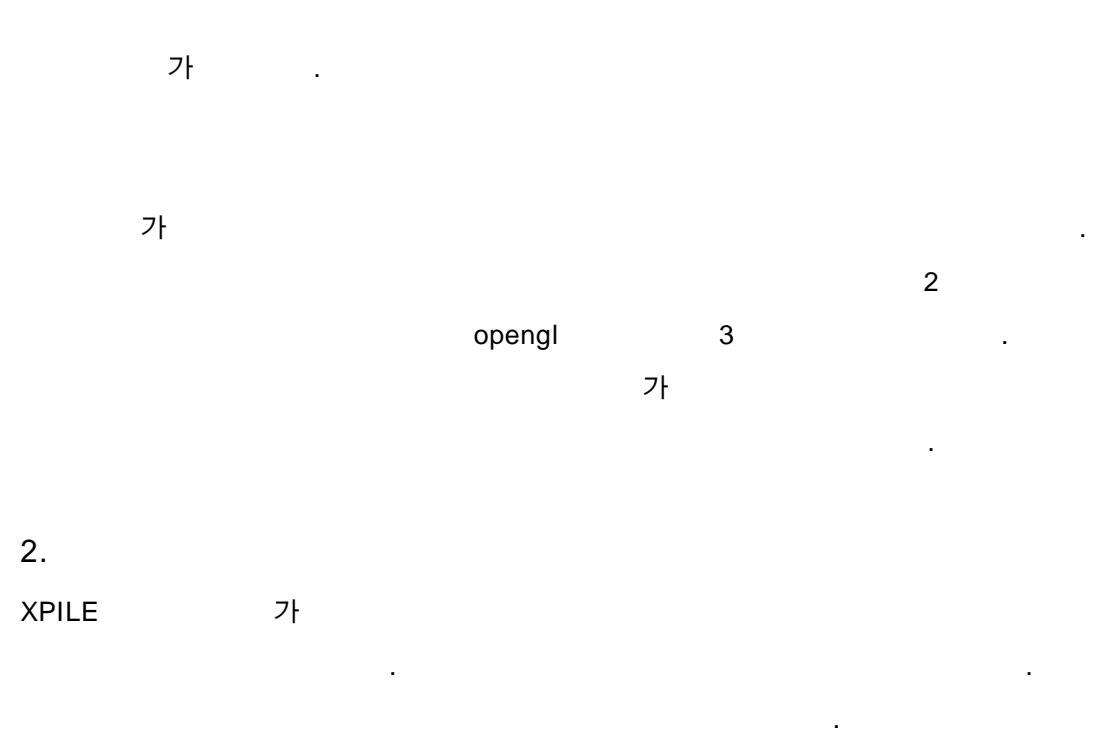

가

.

2.1

.

| Neep           | Type       | UI or H  | D2 or B | TI | 12  | Anes                                                                                              | E                                                    | ix i                                                                   | IV.              | 28                                                   | Zy                                                                                                    | L                                                                             |                                                                                 | Stena | Teu .                                    |
|----------------|------------|----------|---------|----|-----|---------------------------------------------------------------------------------------------------|------------------------------------------------------|------------------------------------------------------------------------|------------------|------------------------------------------------------|----------------------------------------------------------------------------------------------------|-------------------------------------------------------------------------------|---------------------------------------------------------------------------------|-------|------------------------------------------|
| e)(E03-155 d2  | CURRENT OF | 509.6    | 591.6   | 9  | 0   | 169.8 210                                                                                         | 00000                                                | 10000                                                                  | 70800            | 2510                                                 | 2510                                                                                                    | 305                                                                           | 138                                                                             | 1403  | 808                                      |
| Steel-318.505  | 1          | 318.5    | 308.5   | 5  | 0   | 49.24 210                                                                                         | 00000                                                | 6051                                                                   | 6051             | 380                                                  | 360                                                                                                    | 305                                                                           | 38.7                                                                            | 1400  | 800                                      |
| steel-318.503  | 1          | 316.5    | 304.5   | 2  | 1   | 68.5 210                                                                                          | 10000                                                | 8313                                                                   | 8313             | 622                                                  | 522                                                                                                    | 305                                                                           | 51.8                                                                            | 1400  | 800                                      |
| Steel-318,509  | 1          | 318.5    | 302.6   | 8  | Ũ   | 78.04 210                                                                                         | 0000                                                 | 9410                                                                   | 9410             | 690                                                  | 690                                                                                                    | 205                                                                           | 61.3                                                                            | 1400  | 900                                      |
| Steel-318.509  | 1          | 318.5    | 300.5   | 9  | 0   | 87.5 210                                                                                          | 00000                                                | 10455                                                                  | 10495            | 059.                                                 | 659                                                                                                    | 205                                                                           | 58.7                                                                            | 1400  | 800                                      |
| t ool-155, 555 | 1          | 355.6    | 345.6   | 5  | u i | 55.07 210                                                                                         | 30000                                                | 8453                                                                   | 8463             | 475                                                  | 475                                                                                                    | 305                                                                           | 49.2                                                                            | 1400  | 800                                      |
| teel-355.648   | 1          | 355.6    | 343.6   | 6  | Ű.  | 65.9 210                                                                                          | 0000                                                 | 10071                                                                  | 10071            | 566                                                  | 566                                                                                                    | 305                                                                           | 51.7                                                                            | 1400  | 006                                      |
| teel-355.607   | 1          | 355.6    | 341.6   | 7  | 0   | 76.66 210                                                                                         |                                                      | 11650                                                                  | 11650            | 655                                                  | 655                                                                                                    | 305                                                                           | 60.2                                                                            | 1400  | 006                                      |
| teel-355, 509  | 1          | 355.6    | 337.6   | B  | 0   | 88 210                                                                                            | 0000                                                 | 14720                                                                  | 14725            | 828                                                  | 828                                                                                                    | 305                                                                           | 76.9                                                                            | 1400  | 800                                      |
| teel-855.5010  | 1          | 355.6    | 335.5   | 10 | 0 1 | 108.57 210                                                                                        | 00000                                                | 16233                                                                  | 16233            | 913                                                  | 913                                                                                                    | 305                                                                           | 85.2                                                                            | 1400  | 800                                      |
| teel~406.405   | 1          | 406.4    | 394.4   | 8  | 0   | 75.47 210                                                                                         | 00000                                                | 15128                                                                  | 15128            | 744                                                  | 744                                                                                                    | 305                                                                           | 59.2                                                                            | 1400  | 800                                      |
| 2001_10R_200   | - 2        | 406. A   | 300.4   | 0  | 0 1 | 010 01 001                                                                                        | 1002                                                 | 10021                                                                  | 10011            | A10                                                  | 0.50                                                                                                    | 906.                                                                          | 70 K                                                                            | 1400  | one a                                    |
|                |            |          |         |    |     | 110-210                                                                                           |                                                      |                                                                        |                  |                                                      |                                                                                                    |                                                                               |                                                                                 |       |                                          |
| 0.1            | 1          | 00       | 0V0     |    |     |                                                                                                   | 13                                                   | 1000000                                                                |                  |                                                      |                                                                                                    |                                                                               |                                                                                 | 100   | OK:                                      |
| St             | eel        | -60      | 9X9     |    |     | 말목이를                                                                                              |                                                      | 1000                                                                   | <u> 2009</u>     |                                                      | - m en e                                                                                                    | 不害望                                                                           | 접                                                                               |       | OK<br>Dancel                             |
| St             | eel        | -60<br>Y | 9X9     |    |     | 말목이를<br>알목종류                                                                                      | ,<br>1<br>7                                          | <b>185</b><br>[강관                                                      | EKOBI            |                                                      | - 01 <b>8</b>                                                                                                    | わ当会                                                                           | 접                                                                               | -     | OK<br>Dancel                             |
| St             | eel        | -60      | 9X9     |    |     | 말목이를<br>말목종류<br>게원                                                                                | 1                                                    | 1993<br>[1993                                                          |                  |                                                      | - ne                                                                                                    | (入書台)                                                                         | 절                                                                               | -     | OK<br>Dancel<br>수정                       |
| St             | eel        | -60      | 9X9     |    |     | 망독이로<br>말목종류<br>개원<br>양독자름                                                                        | ,<br>[<br>[(m)                                       | (1923)                                                                 | EKOBI            | 단면보인                                                 | = 018<br>= 1¢(cn*4)                                                                                                    | (766)                                                                         | 점<br>00                                                                         | -     | OK<br>Cancel<br>우점<br>식제                 |
| St             | eel        | -60      | 9X9     |    | x   | 말목종류<br>일목종류<br>제원<br>일목지름<br>인지를()                                                               | ,<br>2<br>2<br>(ms)<br>300)                          | [100]                                                                  | 5<br>5           | 단면보인<br>단면보인                                         | = 1s(cs*4)<br>= 1s(cs*4)                                                                                                    | (7) 25 (2)<br>(706)<br>(706)                                                  | 역<br>00<br>70                                                                   |       | 0K<br>Dancel<br>우점<br>식제<br>& 가          |
| St             | eel        | -60      | 9X9     |    | ×   | 말딱이를<br>말뚝종류<br>제원<br>말뚝지름<br>만지를(1<br>두깨                                                         | ;<br>;<br>;(us)<br>;(us)                             | 19<br>19<br>19<br>19<br>19<br>19<br>19                                 | )<br>)<br>Excer  | 단면보면<br>단면모면<br>단면계수                                 | = 1s(ca <sup>+</sup> 4)<br>≘ 1s(ca <sup>+</sup> 4)<br>≘ 1s(ca <sup>+</sup> 3)                                                   | 1722<br>(766<br>(766<br>(766                                                  | 역<br>00<br>00                                                                   |       | OK<br>Dancel<br>수정<br>식제<br>쇼가<br>쇼 저장   |
| St             | eel        | -60      | 9X9     |    | ×   | 말 다이 분<br>말 다 아 분<br>말 다 종류<br>이 원<br>안 지 분 ()<br>두 제                                             | (m)<br>(m)                                           | 800<br>(22)<br>(608.6<br>(9)<br>(9)<br>(9)                             | <b>5</b> 000     | 단면보면<br>단면보면<br>단면계수<br>단면계수                         | = 1s(ca <sup>+</sup> 4)<br>≡ 1s(ca <sup>+</sup> 4)<br>≡ 1s(ca <sup>+</sup> 4)<br>2s(ca <sup>+</sup> 3)<br>2s(ca <sup>+</sup> 3) | 17番金<br>「786<br>「786<br>「万日<br>「万日<br>「万日                                     | 2<br>00<br>00                                                                   |       | ok<br>Cancel<br>우점<br>식제<br>소가<br>쇼 거장   |
| St             | eel        | -60<br>* | 9X9     |    | ×   | 일(독이를<br>일(독))를<br>일(독종류<br>지원<br>일(독지를<br>인지를()<br>두째<br>단면적()(                                  | ;<br>;<br>;<br>;(m)<br>;(m)<br>;;;;)                 | 8255<br> 225<br> 609.6<br> 7811.0<br> 9<br> 9<br> 0<br> 169.6          | <b>200</b>       | 단만보면<br>당명모면<br>단면계수<br>당동계수<br>비둘러게                 | = 1s(ca <sup>+</sup> 4)<br>≡ 1s(ca <sup>+</sup> 4)<br>2s(ca <sup>+</sup> 3)<br>2s(ca <sup>+</sup> 3)<br>≑(ca <sup>+</sup> 4)    | 17 2 2 2<br>766<br>766<br>766<br>766<br>766<br>766<br>766<br>766<br>766<br>76 | 9<br>00<br>0<br>0                                                               |       | ok<br>Cancel<br>우점<br>식대<br>소가<br>쇼) 거장  |
| St             | eel        | -60<br>* | 9X9     |    | ×   | 명유이를<br>일목종류<br>시원<br>일목지를<br>인지불()<br>두개<br>단면적((<br>단위종명                                        | ;<br>;<br>;(m)<br>;(m)<br>;(m);;;;;;;;;;;;;;;;;;;;;; | (223)<br>(223)<br>(609.6<br>(101.0<br>(9)<br>(109.6<br>(109.6<br>(133) | 3                | 단면보면<br>단면보면<br>단면개수<br>단면계수<br>비틀립게<br>탄성계수         | □ [10] [10] [10] [10] [10] [10] [10] [10]                                                                                       | 「766<br>「766<br>「766<br>「第11<br>[第11<br>[第15<br>[第15]<br>[第15]                | 52<br>00<br>00<br>0<br>0                                                        |       | ok<br>Dancel<br>수점<br>식제<br>소가<br>db 저장  |
| St             |            | -60      | 9X9     |    | x   | 말 대하이 문<br>말 대 주 이 문<br>일 대 주 제<br>일 다 문 제<br>문 다 제<br>단 다 제 중 이<br>단 대 중 당<br>다 제 중 이<br>단 대 중 당 | (m)<br>(m)<br>(m2)<br>(19/10)                        | 8303<br> 3234<br> 609.6<br> 09.6<br> 0<br> 0<br> 109.6<br> 133         | <b>2008</b><br>3 | 단면보면<br>담면모면<br>단면계수<br>단면계수<br>비틀림계<br>단성계수<br>하등음액 | ■ 01# ■ 18(car4) ■ 18(car4) ■ 18(car4) 28(car3) 28(car3) (aar4) (kar4) (karar2) (karar2)                                        | 「766<br>「766<br>「766<br>「766<br>「766<br>「766<br>[216]<br>[216]<br>[740]       | 역<br>00<br>00<br>00<br>00<br>00<br>00<br>00<br>00<br>00<br>00<br>00<br>00<br>00 |       | ox<br>Dancel<br>구점<br>식대<br>소가<br>do 저 평 |

.

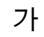

#### "metric.ini"

.

DB

가 DB

.

2.2

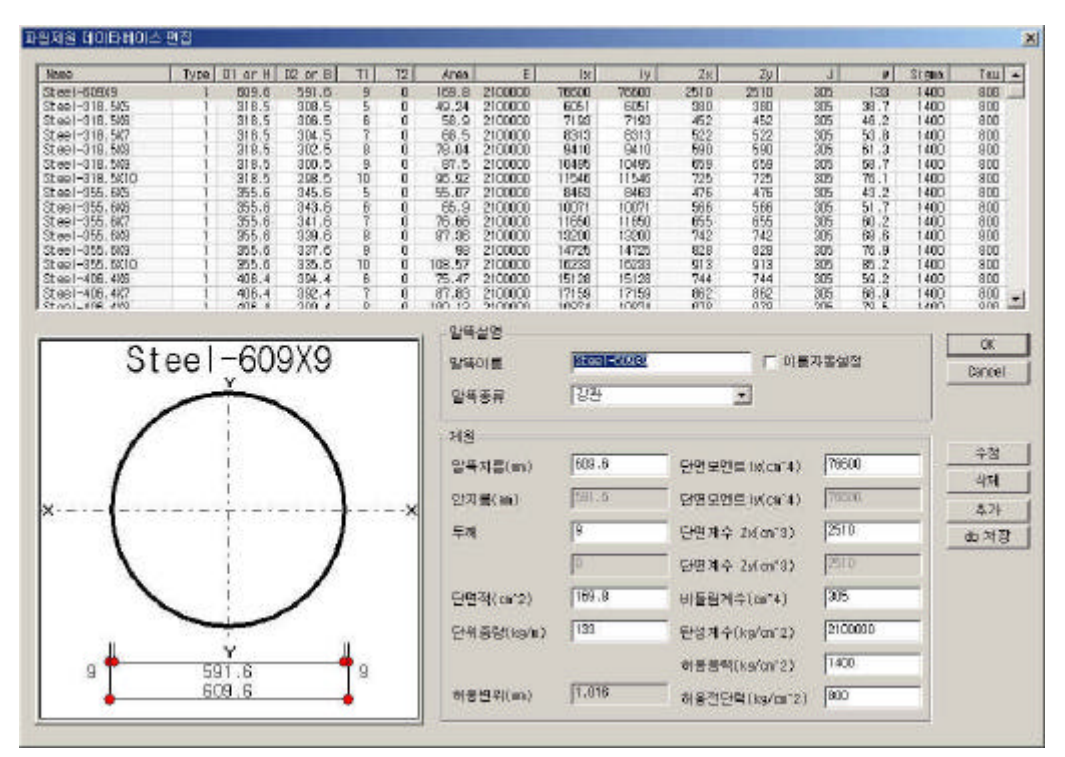

가

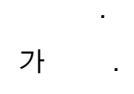

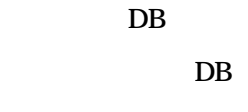

DB

DB

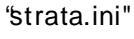

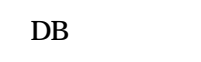

.

DB

XPILE single

가 DB

Tutorial 2

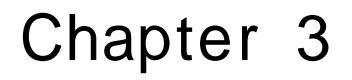

## DATA INPUT/EDIT

Chapter 3. /

,

•

1.

가

.

•

,

.

.

,

,

.

.

가 , 가 . Sheet 가 . Sheet 가 . , Excel) Sheet ( . 가 . 가 가 . 'Update" .

.

. , ,

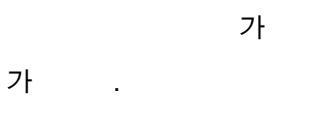

•

가

,

가

가

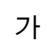

.

| Ede a   | 12 ·                         | 0      |
|---------|------------------------------|--------|
| 프로젝트    | [9*wp 9.02] 音对 8(亚是(30esent) | Dancer |
| 회사명     | [#यचय                        |        |
| 점성자     | 098                          |        |
| 정성날자    | TOTE: THE 229 & 239          |        |
| \$%¥%\$ | 2002 66 262 522              |        |
| 작업내용    | 1                            |        |
|         | e 4                          |        |
| 기타사람    | 3                            |        |
|         |                              |        |

## 2. /

## XPILE group

| • | 가        |   |   |
|---|----------|---|---|
|   |          |   |   |
|   |          |   |   |
|   |          |   |   |
|   |          |   |   |
|   |          |   | - |
|   | 가        |   |   |
|   |          |   |   |
| : | <u>가</u> |   |   |
|   | 가        | 가 |   |

(p-s) .

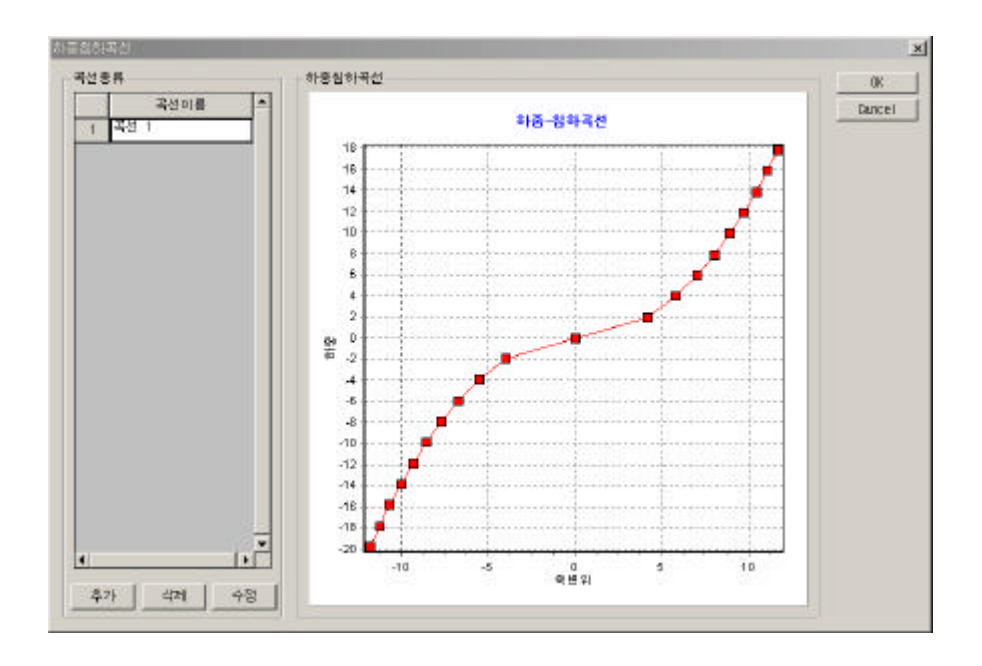

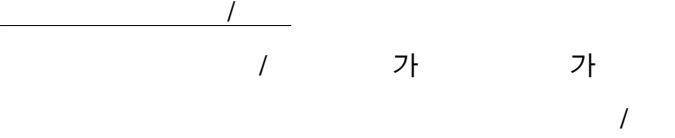

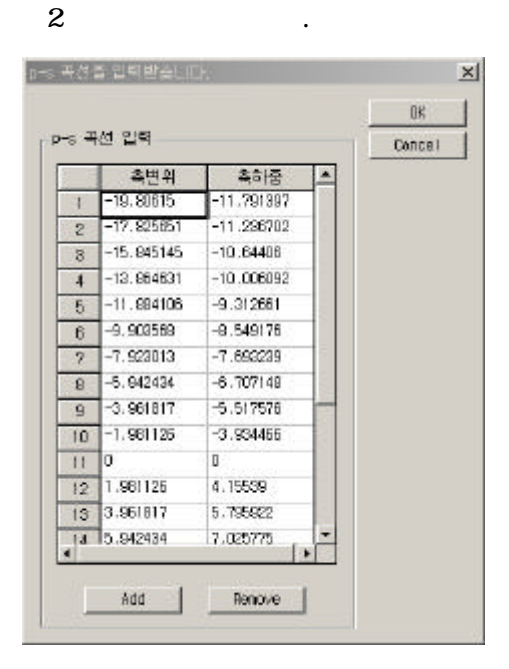

가

.

가

.

가

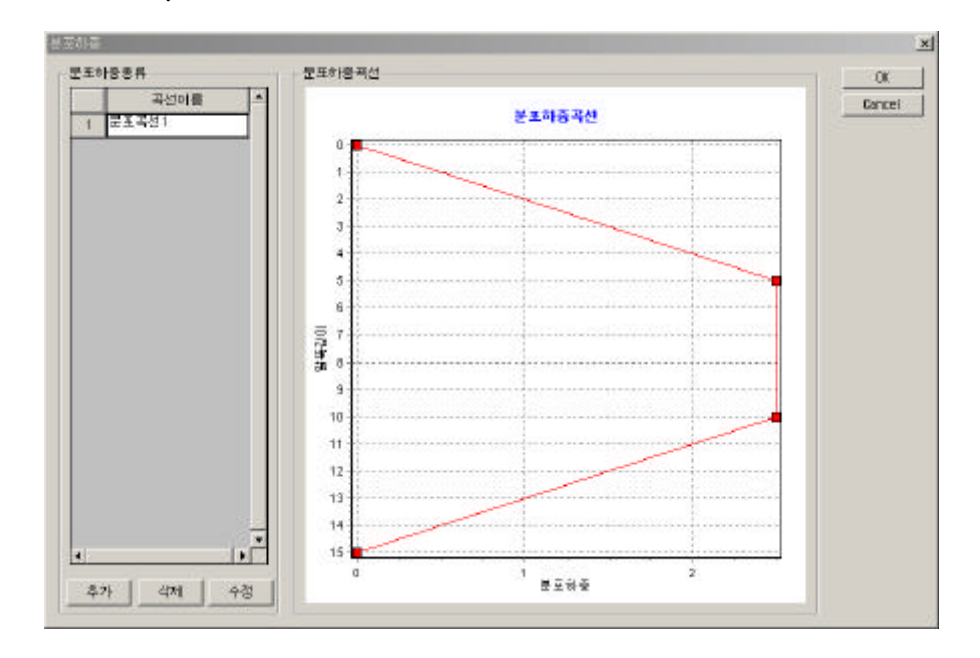

| ···································· | R I |
|--------------------------------------|-----|
| Traine (top/n) = Traine (top/n)      | cel |
| 0 5 2.5                              |     |
| 2.5 10 2.5                           |     |
| 2.5 15 0                             |     |

•

| (, | ) |   | Lager defin       | • dialog      |          |                | Laver de  | fine dictor                           |
|----|---|---|-------------------|---------------|----------|----------------|-----------|---------------------------------------|
|    |   |   | F 单型 名018         | 142 자동양정      | 지축 입력/수장 |                |           | or I                                  |
|    | • |   | 10100<br>2        | 20            | 가용이를     | 월 김 년 호<br>내왕의 |           | Cencel                                |
|    | • |   | 13<br>13          | 80.4Y         |          |                |           | <b>67 至</b> 月                         |
|    |   |   | #112<br> 3        | 10 meil<br>30 |          |                |           |                                       |
|    |   |   | 하더라는 하더<br>정말것을 관 | कि दिन सम म   |          |                |           |                                       |
|    |   |   | 정영 입력/수)          | 8             |          |                |           |                                       |
|    |   | 가 | 10                | ¥<br>17       | Net Med  |                |           | 和朝                                    |
|    |   |   | 2 2               | -17           | Adt 12   |                | •         | 王 (武), 학<br>대 (2013년 1월<br>시 81年 1월 다 |
|    |   |   |                   |               | e4.      |                | These All | ч                                     |
| •  |   |   |                   |               | Ineart   |                |           |                                       |
|    |   |   |                   |               | Report   |                | 1         |                                       |
|    |   |   | 2821              | 471           | Insert   | jadite Delete  |           |                                       |
|    |   |   |                   |               |          |                |           |                                       |

[ / ]

· 가 가 .

Import

(: X, Y[, Z] .) Export

.

•

.

[ / ]

. 2 ( ) 가 . (: .) Insert 가 .

가 .

#### Update

. Block 가가 가가

.

.

•

(0, 0) X Y

(+) . <u>maxY</u> (+) . <u>maxZ</u> (+) .

## 4.

가

. . ( )

.

#### . DB

(degree).

DB

.

| tratum input dialog                                                                   |                                                                                         | and the second second second second second second second second second second second second second second second                                                |                                                     |                             | Steatur                       | n ineni           | t didog                |
|---------------------------------------------------------------------------------------|-----------------------------------------------------------------------------------------|----------------------------------------------------------------------------------------------------|-----------------------------------------------------|-----------------------------|-------------------------------|-------------------|------------------------|
| 치송이를 배<br>마음                                                                          | 5월 월북북 8월 19월 19월<br>35 0 1662,137 1982,137 1662,1                                      | Raz 단위중왕<br>17 1982,137 1.009                                                                                                    | 포화중왕<br>1.009                                       | 지충색                         | 지원분류<br>사질지만 🚽                |                   | OK<br>Cancal<br>Update |
|                                                                                       |                                                                                         |                                                                                                    |                                                     |                             |                               | i i               | 2 Lond 08              |
| (中國) (1997년<br>지난한국 사람:<br>유통배질당수<br>다 왕 각(*) (25<br>업 착 탁(1482) (7<br>(1998년) (1988) | 1만 또<br>단위용당(1.83) <sup>[1.000</sup><br>도착증당(1.83) <sup>[1.009</sup>                    | P* 도로교사발생(<br>선택권 지율<br>다가가제 3<br>터(Christ) [18<br>타(Christ) [18<br>타(Christ) [18<br>다양<br>다양<br>다양<br>다양<br>다양<br>다양<br>다양<br>다양<br>다양<br>다양<br>다양<br>다양<br>다양 | 2171021   AII<br>                                   | 1<br>649<br>641<br>642      | 지원한역제수<br>(1개3) (<br>(1개3) (  | 1682, 137         |                        |
| Dang<br>Heterol<br>FUM<br>207<br>THE TRANSMICTION                                     | - Tip<br>위역의 명종 누료시면 각 방법이<br>따라 필요한 변수가 잘성성됩니<br>다.<br>다. 변수가 중복되는 경우는 중<br>확대가 사용됩니다. | 1000년(1000년)<br>1000년(100년)<br>1000년(100년)<br>1000년(100년)<br>1000년(100년)<br>1000년(100년)<br>1000년(100년)<br>1000년(100년)                                           | 이었다면 어지<br>() = = = = = = = = = = = = = = = = = = = | 서 곡선의 형<br>I마선단음력<br>I마선단등력 | (대왕 실접하)<br>발생면위(n)<br>(t/m3) | 이지요<br>[0.3<br>[3 | =                      |
|                                                                                       | 하물건의 작성을 사용자가 직<br>경 영계 모면 주변하였과 신단다<br>좋은 영지 않아도 된다.                                   | 수면하용전이 7-34년<br>후면하용전이 구성<br>t-z                                                                                                    | 1,<br>1,<br>0,                                      | (대주면용혁<br>(대주면용혁            | 발생번치(s)<br>(t/W'2)            | 0.2               |                        |

.

•

.

, p-y( ), q-z(

), t-z( ) 5

.

가

가

.

.

,

, ( , Chang)

.

.

Es2

Es1

|--|

p-y

.

#### Ks1

<u>Ks2</u>

р-у

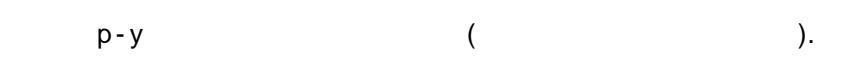

.

•

5가

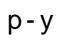

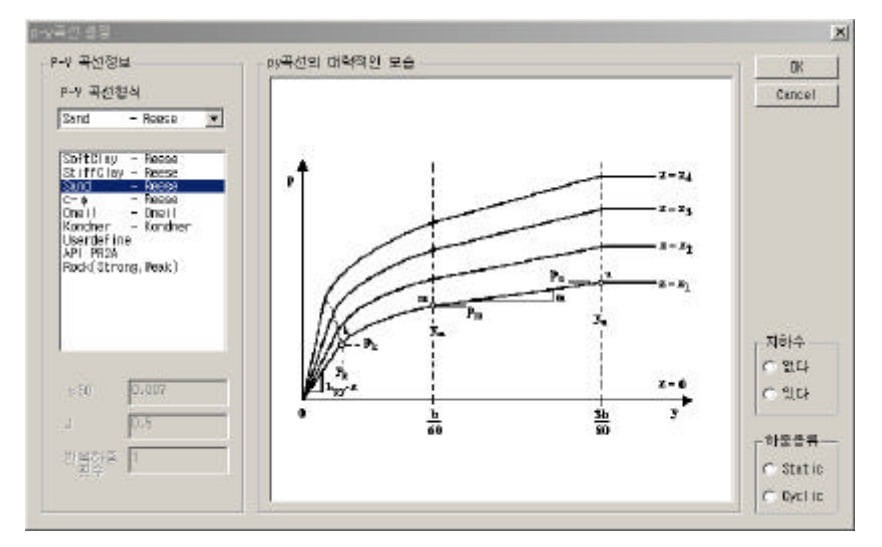

#### <u>E50</u>

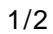

).

J

р-у

(p-y

가

## ).

#### <u>Userdefine</u>

р-у

(p-y

р-у

가

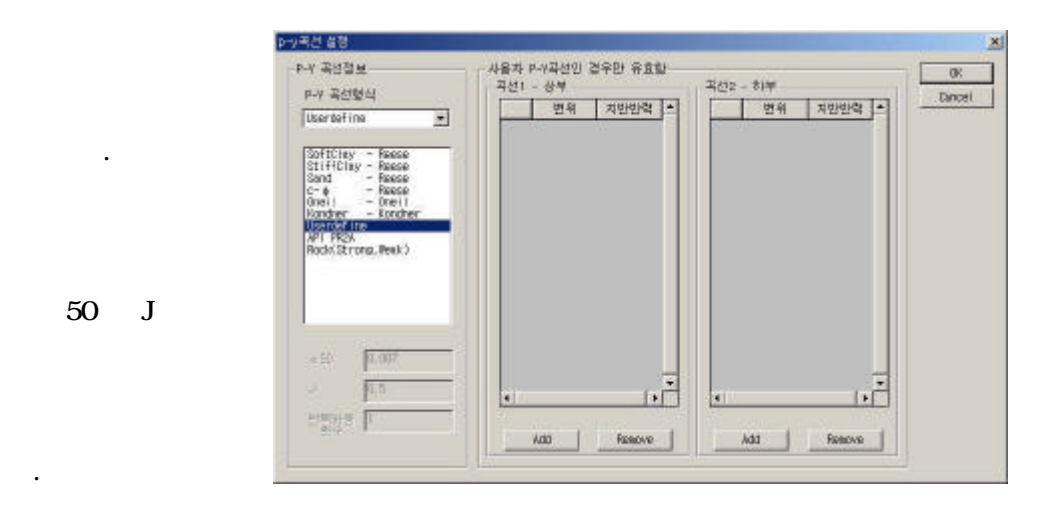

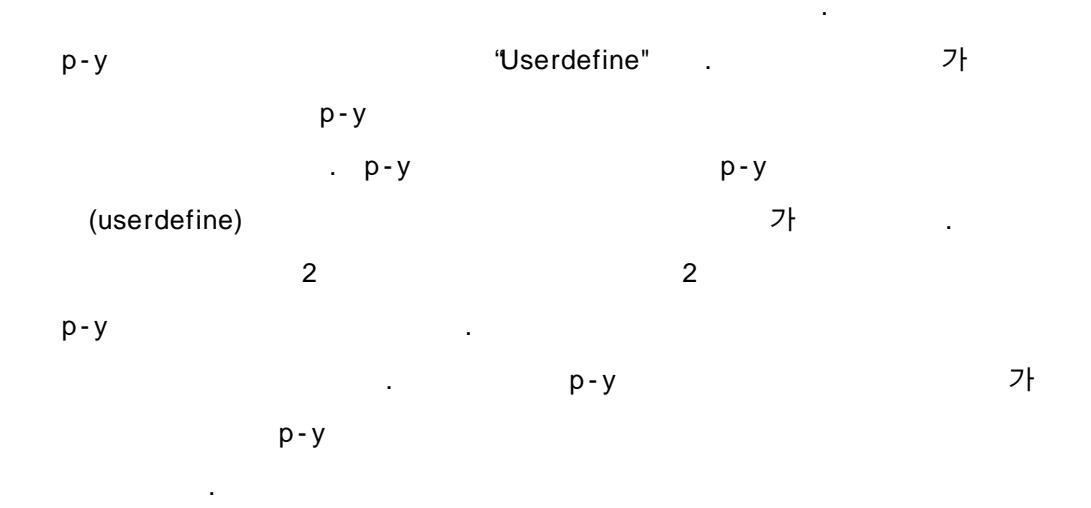

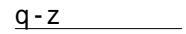

가

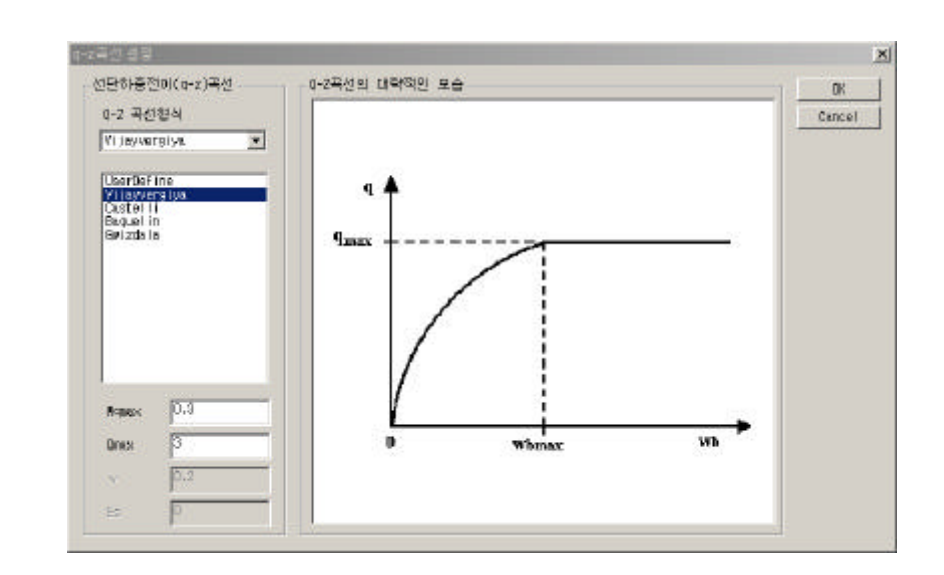

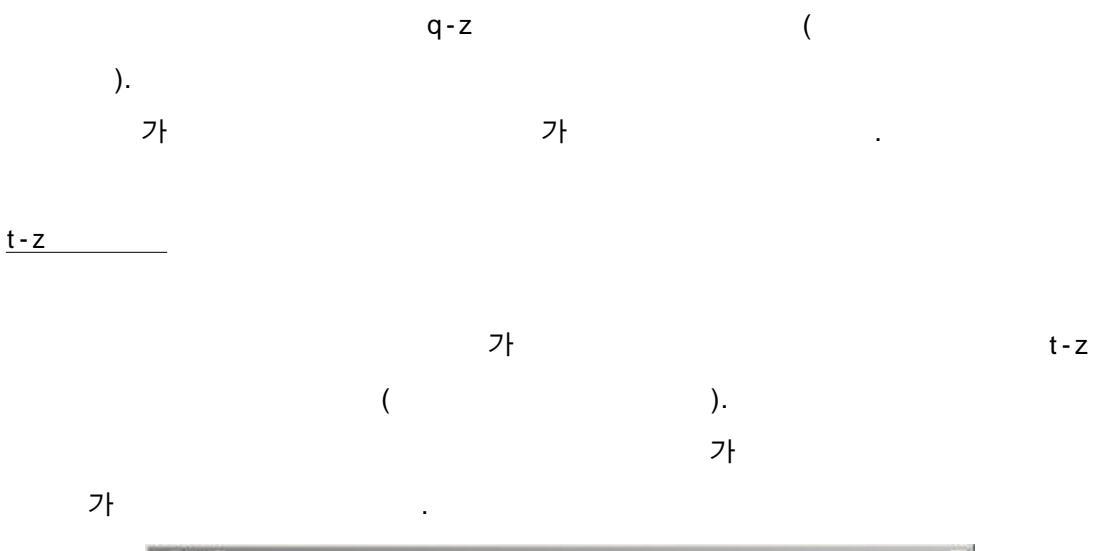

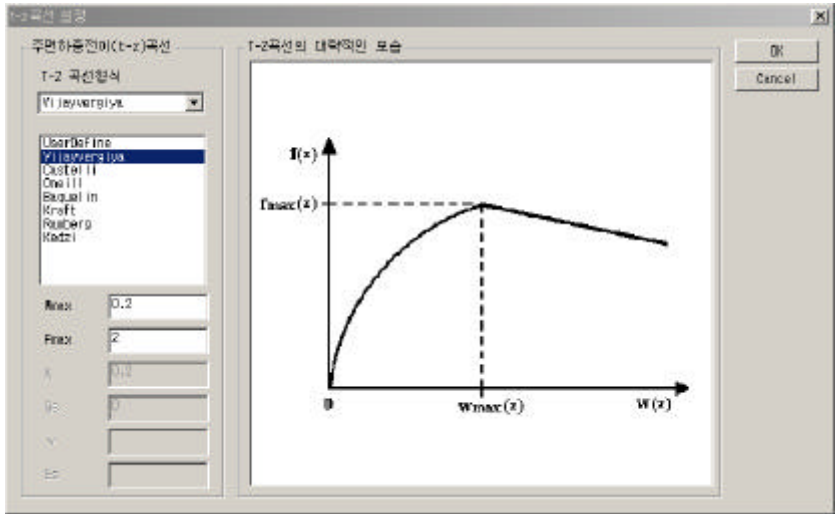

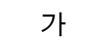

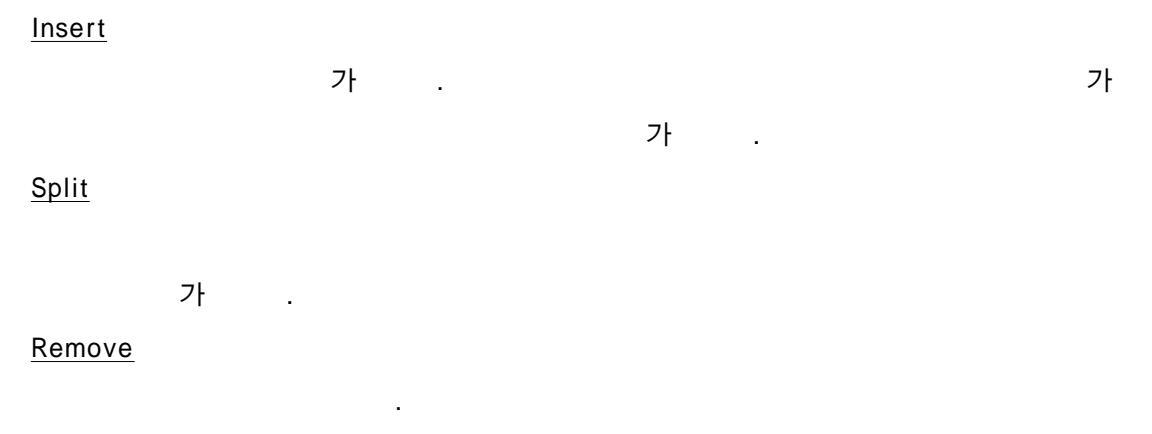

<u>Update</u>

.

#### Add

. Insert

DB

.

#### Load db

.

가

•

× 지반분류 사질지만 공동지충객원 DK. • Cancel sand(rease) 지분석 지율이靈 Database 200 0 마람감 Est(1/6'2) sandi sandi sandi sandi sandi sandi sandi sandi silitic-shi) 200 정화학 雨 ExX(1/#'2) << गुन्दही 단위용왕(t/ws) 1.008 1.008 포화단위중량 P-Y 곡선원린 # 50 0.007 P-Y 폭선협태 DoPtions + d, 0 지지력관련 TO 부칙력 ĮŪ, N-volue 선단지지력 p

.

.

가

.

#### DB

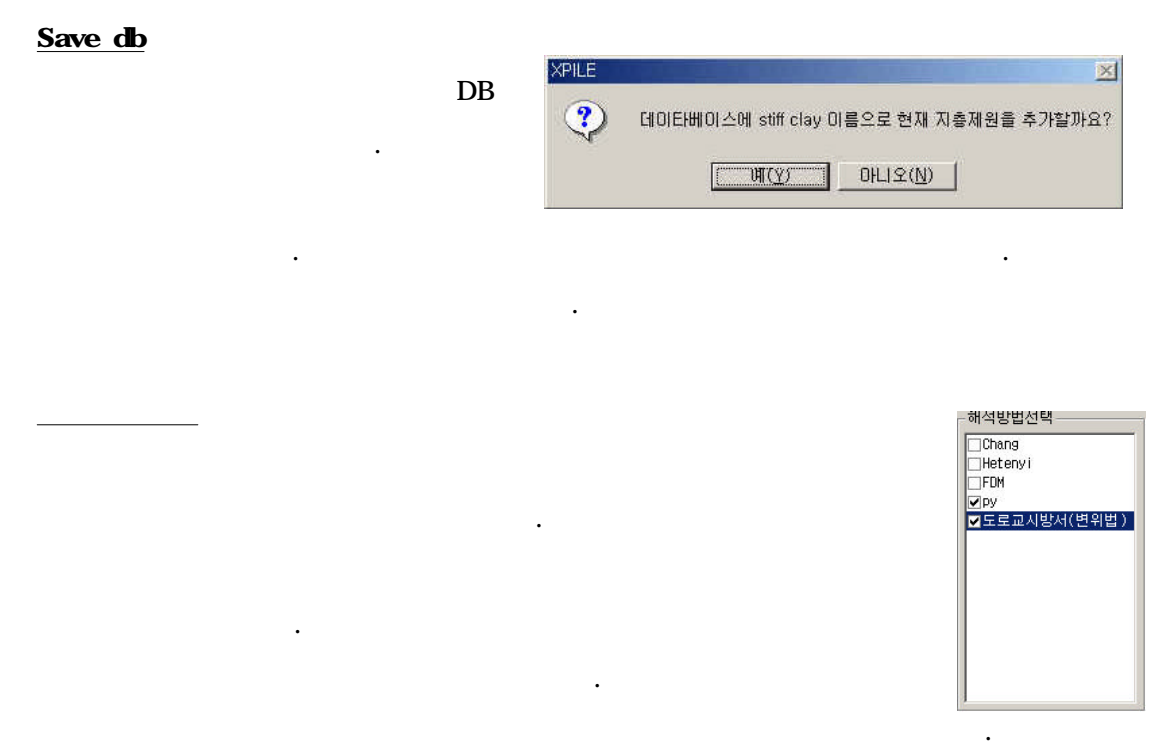

가

가

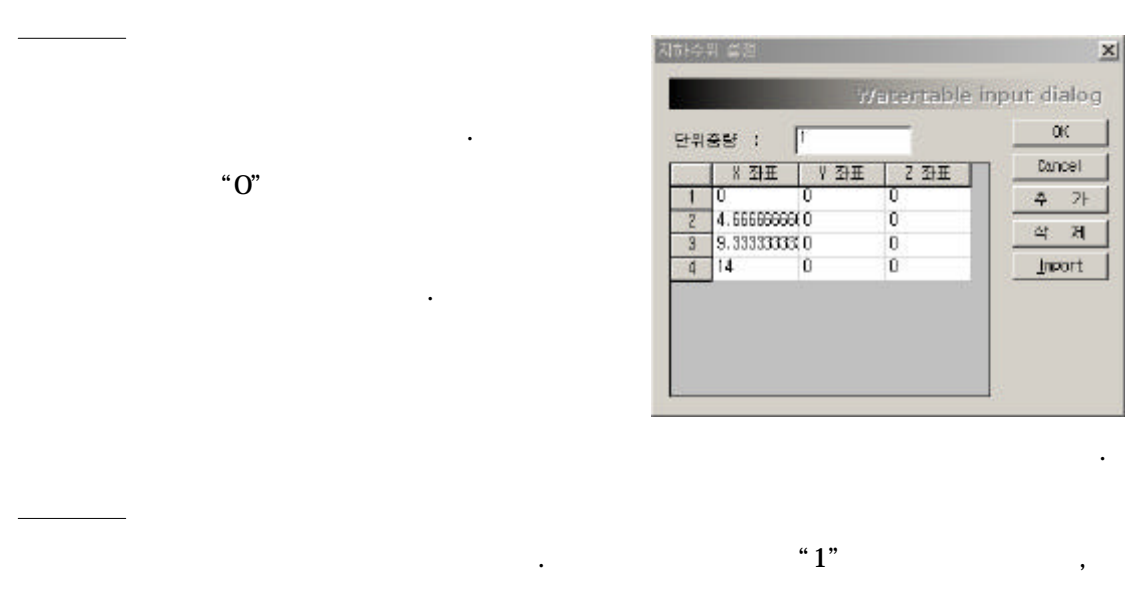

가 .

6.

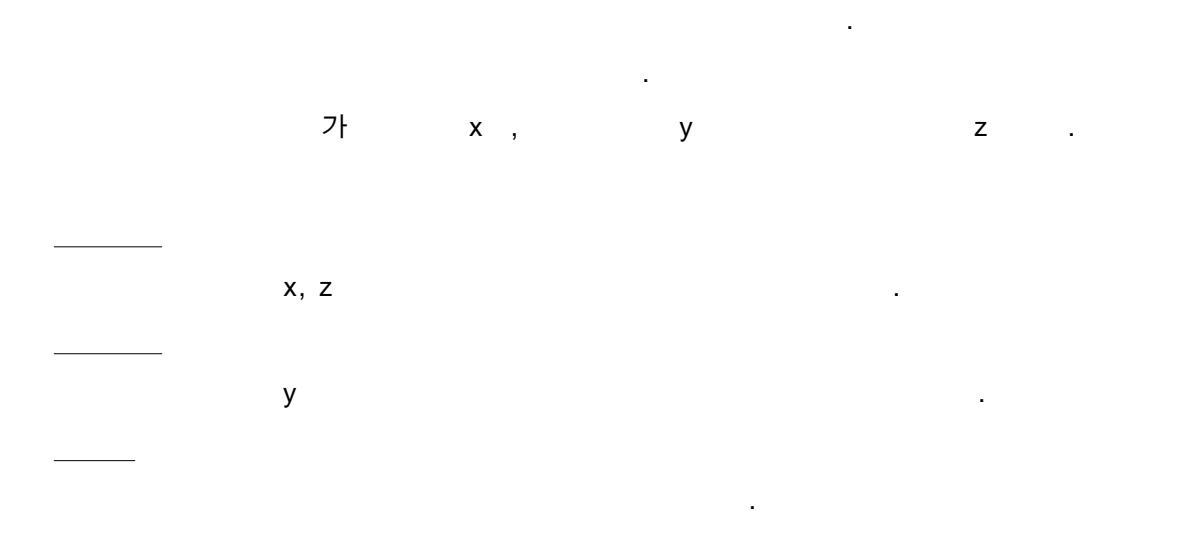

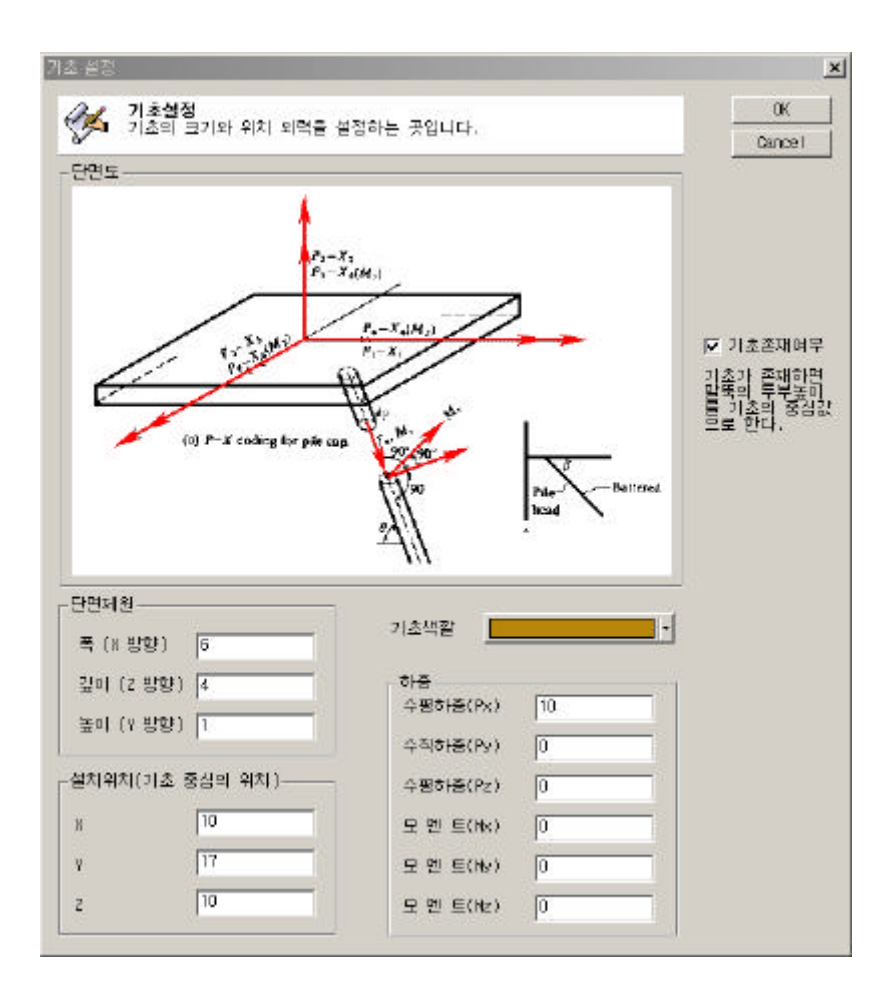

| Q46                                                                                         | 12                                                                                          |                                                                          |          |                                                                                                    |                                                                                                    |                                                                                                    |         |      |    |    |       |       |        |      |
|---------------------------------------------------------------------------------------------|---------------------------------------------------------------------------------------------|--------------------------------------------------------------------------|----------|----------------------------------------------------------------------------------------------------|----------------------------------------------------------------------------------------------------|----------------------------------------------------------------------------------------------------|---------|------|----|----|-------|-------|--------|------|
|                                                                                             | 사문압력                                                                                        | 기운번센다                                                                    | 713/04/6 | 일육일이                                                                                                    | 7723                                                                                                    | 23 4                                                                                                    | 5280    | 신답 제 | 3  | 12 | 的情况   | BOLDE | 삶      | 12   |
| 1                                                                                           | Mar Type                                                                                    | -2,296                                                                   | -1.016   | 15                                                                                                    | Fried                                                                                                    | * 14                                                                                                    | 1980 .  |      | 9  | 0  | 190   | 1     | 101    | 1    |
| 2                                                                                           | User Tape                                                                                   | 2,295                                                                    | -1.016   | 6                                                                                                    | Finit                                                                                                    | - 11                                                                                                    | ensed . |      | 0  | 0  | 0     |       | 101    | - 21 |
| 3                                                                                           | User Type                                                                                   | -0.295                                                                   | 1.016    | D                                                                                                    | Find                                                                                                    | - 1                                                                                                    | nyed +  |      | 9  | 0  | 190   | 11    | 101    | -    |
| 4                                                                                           | Uper Type                                                                                   | 2.399                                                                    | 1.016    | 15                                                                                                    | F190E                                                                                                    | * 19                                                                                                    | 9590 w  | _    | 9  | -9 |       | -     | 201    | *    |
|                                                                                             |                                                                                             |                                                                          |          |                                                                                                    |                                                                                                    |                                                                                                    |         |      |    |    |       |       |        | 1    |
|                                                                                             |                                                                                             |                                                                          | 1        |                                                                                                    |                                                                                                    |                                                                                                    |         |      |    |    |       |       |        |      |
| -                                                                                           | Concerned to                                                                                |                                                                          | 1        |                                                                                                    |                                                                                                    |                                                                                                    |         |      |    |    |       |       |        | - 7  |
| 200                                                                                         | 1060.08                                                                                     | 2 2 W D                                                                  | 1        |                                                                                                    |                                                                                                    |                                                                                                    |         |      |    |    |       |       |        |      |
|                                                                                             |                                                                                             | -                                                                        | 1        |                                                                                                    |                                                                                                    |                                                                                                    |         |      | _  |    | _     | TWIT  | 3014   | 18   |
|                                                                                             | 22810 ·                                                                                     | (De                                                                      | -        |                                                                                                    | 1                                                                                                    |                                                                                                    |         | _    |    |    |       | wrt   | - 3614 | 18   |
| 2                                                                                           | 2.2.910<br>4.01                                                                             | ften                                                                     |          | চার্চ পরি                                                                                                    |                                                                                                    | 9                                                                                                    | •       | _    | _  | Us | ser   | Туре  |        | 1.   |
| 5<br>19<br>19<br>19<br>19<br>19<br>19                                                       | 2:2:91급<br>14:0<br>14:0                                                                     | (En                                                                      |          | চার্ড পরা                                                                                                    | ] सि                                                                                                    | 9                                                                                                    | 2       |      | _  | Us | ser   | Туре  | 9014   | 1.   |
| 2<br>1440<br>1440<br>1440                                                                   | 2호위를<br>위원<br>이동<br>(1일)                                                                    | (Ba<br>Reg Tool                                                          |          | 0% मेंटे<br>(9.5.8                                                                                                    | _   143                                                                                                    | e .                                                                                                    |         | Γ    | _  | Us | ser   | Type  |        | 18   |
|                                                                                             | 11日<br>11日<br>11日<br>11日<br>11日<br>11日<br>11日<br>11日<br>11日<br>11日                          | ften<br>Ner ber                                                          |          | ात्र मेर्ट<br>(ब्रहन<br>(ब्रहन                                                                                                    | ्राष्ट्र<br>विषय                                                                                                    | e<br>1. 24                                                                                                    | -       | Γ    |    | Us | ser   | Туре  | . 3014 | 1.   |
| 「「日本」の「日本」の「日本」の「日本」の「日本」の「日本」の「日本」の「日本」                                                    | 2호위를<br>4월<br>이름<br>4월<br>(지름(m)                                                            | TBin<br>For Twe<br>1972                                                  |          | 0% मेंदे<br>(9) इ.म.<br>(9) ही (9) (5)                                                                                                    | ) [147                                                                                                    | 9<br>1. 22                                                                                                    | •       |      |    | Us | ser   | Туре  |        | 1.   |
| 「日本の                                                                                        | 2호원을<br>4월<br>이동<br>(지종(m)                                                                  | Bit                                                                      |          | 016 号点<br>(集委号<br>(集委号<br>(集空号(m))                                                                                                    | म<br>  नष<br>  नष<br>  निष्ठ<br>  जिल्ल                                                                                                    | 9<br>1. 24                                                                                                    | -       | ×    | 1  | Us | ser   | Туре  |        | 18   |
| 2<br>2<br>2<br>2<br>2<br>2<br>2<br>2<br>2<br>2<br>2<br>2<br>2<br>2<br>2<br>2<br>2<br>2<br>2 | 2호위를<br>4월<br>이동<br>신왕<br>(가동(m)                                                            | 100<br>Nor 100<br>Nor 100<br>Nor 2                                       |          | 0116 年前<br>(第1日前<br>(第1日前<br>(第1日前<br>(第1日前<br>(第1日前<br>(第1日前<br>(第1日前)))))))<br>(第1日前<br>(第1日前))))))))))))))))))))))))))))))))))))                                                                                                    | ाम<br>ाम<br>(गा<br>(गा<br>(गा)<br>(गा)                                                                                                    | 9<br>(1 2)                                                                                                    |         | X    | -( | Us | ser   | Type  | )      |      |
|                                                                                             | 2.8月番<br>4回<br>6月香<br>(2月香<br>(月香(m))                                                       | 12m<br> Aost 1on<br> 457.2<br> 10                                        |          | 016 年前<br>(株吉井<br>(株吉井<br>(株田市(Jac)<br>(緑田市(Jac)<br>(緑田市(Jac)<br>(秋田) (大田)<br>(秋田二 20                                                                                                    | ] जिस<br>(तपर<br>) (47<br>(100<br>(1)<br>(1)<br>(1)<br>(1)<br>(1)<br>(1)<br>(1)<br>(1)<br>(1)<br>(1)                                                                                                    | 8<br>11 92                                                                                                    |         | ×    | -( | Us | Ser Y | Type  |        |      |
| 200<br>200<br>200<br>200<br>200<br>200<br>200<br>200<br>200<br>200                          | 2支行音<br>補助<br>の感<br>公型<br>(円根(m)                                                            | En   Ne   Ne   Ne   Ne   Ne   Ne   Ne   N                                |          |                                                                                                    | 14<br>(TE<br>) (47<br>(10)<br>(17)<br>(10)<br>(17)<br>(17)<br>(17)<br>(17)<br>(17)<br>(17)<br>(17)<br>(17                                                                                                    | 9<br>11<br>11<br>11<br>11<br>11<br>11<br>11<br>11<br>11<br>11<br>11<br>11<br>11                                                                                                    |         | x    | -( | Us | ser   | Type  |        |      |
| 2<br>2<br>2<br>2<br>2<br>2<br>2<br>2<br>2<br>2<br>2<br>2<br>2<br>2<br>2<br>2<br>2<br>2<br>2 | 2호카를<br>위표<br>이름<br>석망<br>(지름(m)<br>(지름(m)                                                  | [26<br>  Acer Tole<br>  407 (2<br>  10<br>  2000<br>  2000               |          | 2019 年前<br>(목준주<br>(목준주<br>(報告)(中))<br>(국)(中)(中)<br>(국)(中)(王)<br>(국)(中)(王)<br>(국)(王)<br>(국)((국)(-1))<br>(국)((-1))<br>(국)((-1))<br>(국)((-1))<br>(국)((-1))<br>(국)((-1))<br>(국)((-1))<br>(국)((-1))<br>(국)((-1))<br>(국)((-1))<br>(국)((-1))<br>(국)((-1))<br>(국)((-1))<br>(국)((-1))<br>((-1))<br>((- |                                                                                                    | 9<br>11<br>11<br>11<br>11<br>11<br>11<br>11<br>11<br>11<br>11<br>11<br>11<br>11                                                                                                    |         | ×    | -( |    | ser   | Type  |        |      |
|                                                                                             | 211日<br>1日<br>1日<br>1日<br>1日<br>1日<br>1日<br>1日<br>1日<br>1日                                  | [2:6<br>  #cw: "bio<br>  #c#: 2<br>  10<br>  2000<br>  2000<br>  2000    |          | 10년 국립<br>(목준주<br>전(昭和142)<br>(昭代)(昭)<br>(昭代)(昭)<br>(昭代)(昭)<br>(昭代)(昭)<br>(昭代)<br>(昭代                                                                                                    | ापर<br>(तपर<br>) [47<br>[000<br>[<br>]<br>(000<br>[<br>]<br>(000<br>[<br>]<br>(000<br>[<br>]<br>(000<br>[<br>]<br>(000<br>[<br>]<br>(000<br>[<br>]<br>(000<br>[<br>(000<br>[<br>(000]<br>[<br>(000<br>[<br>(000]<br>[<br>(000]<br>[<br>(00]<br>[<br>(00]]<br>[<br>(00]<br>[<br>(00]]<br>[<br>(00]]<br>[<br>(00]]<br>[<br>(00]]<br>[<br>(00]]<br>[<br>(00]]<br>[<br>(00]]<br>[<br>(00]]<br>[<br>(00]]<br>[<br>(00]]<br>[<br>(00]]<br>[<br>(00]]<br>[<br>(00]]<br>[<br>(00]]<br>[<br>(00]]<br>[<br>(00]]<br>[<br>(00]]<br>[<br>(00]]<br>[<br>(00]]<br>[<br>(0)]<br>[<br>(0)]<br>[<br>(0)]<br>[<br>(0)]<br>[<br>(0)]<br>[<br>(0)]<br>[<br>(0)]<br>[<br>(0)]<br>[<br>(0)]<br>[<br>(0)]<br>[<br>(0)]<br>[<br>(0]<br>[<br>(0]]<br>[<br>(0]]<br>[<br>()]<br>[<br>()]<br>[<br>()]<br>[<br>()]<br>[<br>()] | 8<br>11<br>11<br>11<br>11<br>11<br>11<br>11<br>11<br>11<br>11<br>11<br>11<br>11                                                                                                    |         | ×    |    |    | ser   | Type  |        |      |
|                                                                                             | 2支計量<br>利益<br>20番<br>(均衡(m)<br>(均衡(m)<br>(均衡(m)<br>(均衡(m))<br>(均衡(m))<br>(均衡(m))<br>(均衡(m)) | 124<br>  Acer Tope<br>  407 2<br>  10<br>  2000<br>  212182 78<br>  1480 |          | 101<br>201<br>201<br>201<br>201<br>201<br>201<br>201<br>201<br>201                                                                                                    | 1 141<br>111<br>111<br>111<br>111<br>111<br>111<br>111                                                                                                    | 9<br>11 94<br>11 94<br>11 9 |         | ×    |    |    | Ser Y |       |        | 10   |

, ,

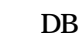

(

.

.

•

.

)

.

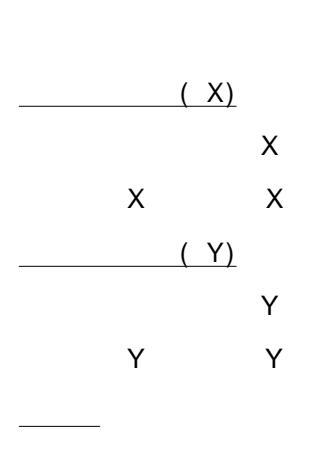

.

가

.

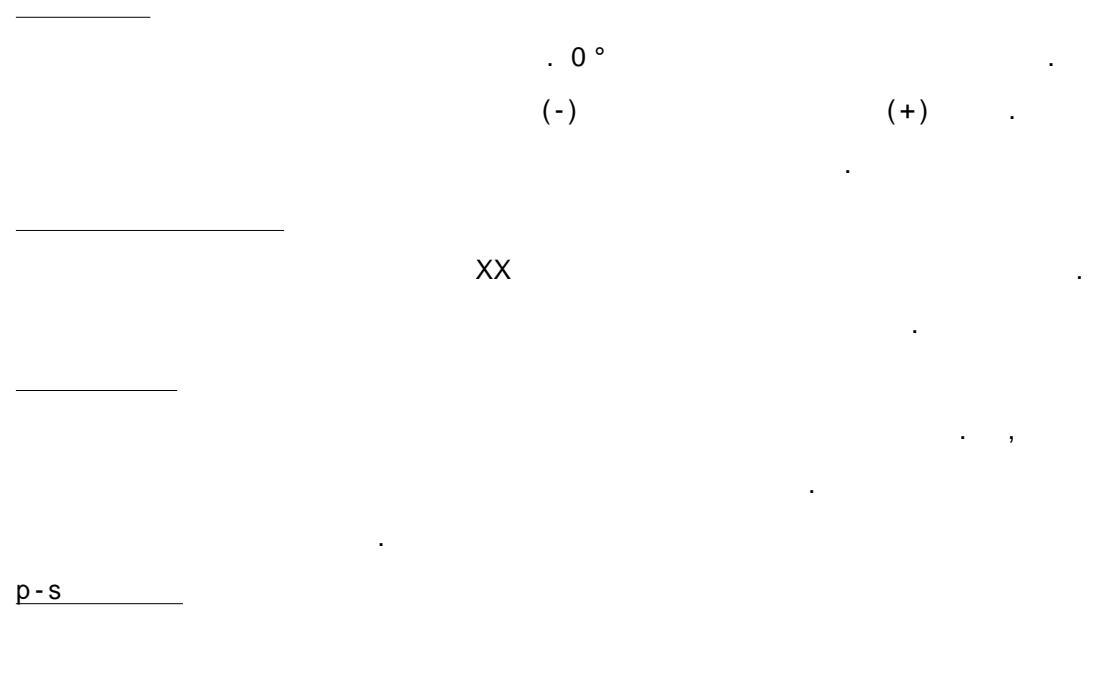

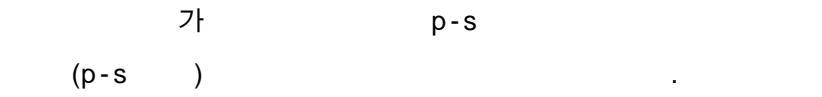

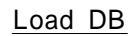

DB

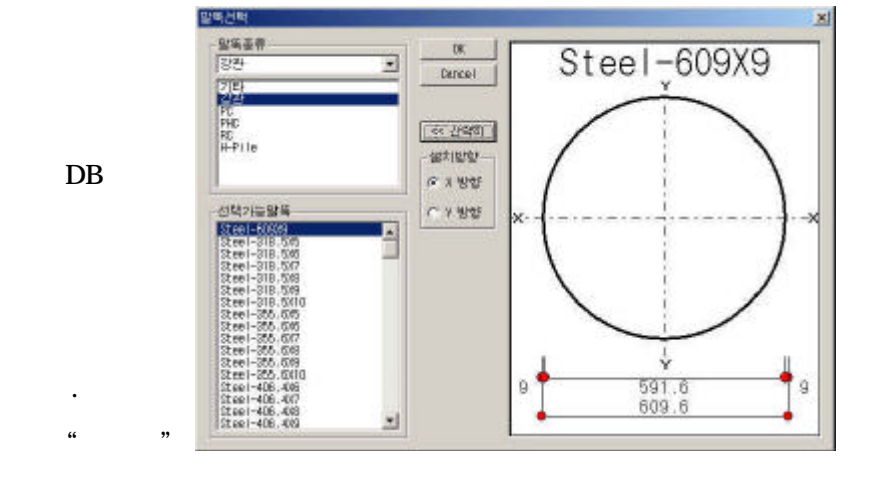

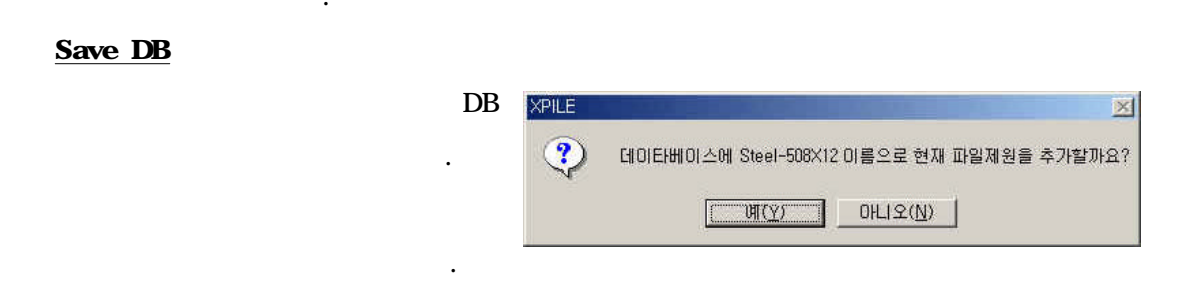

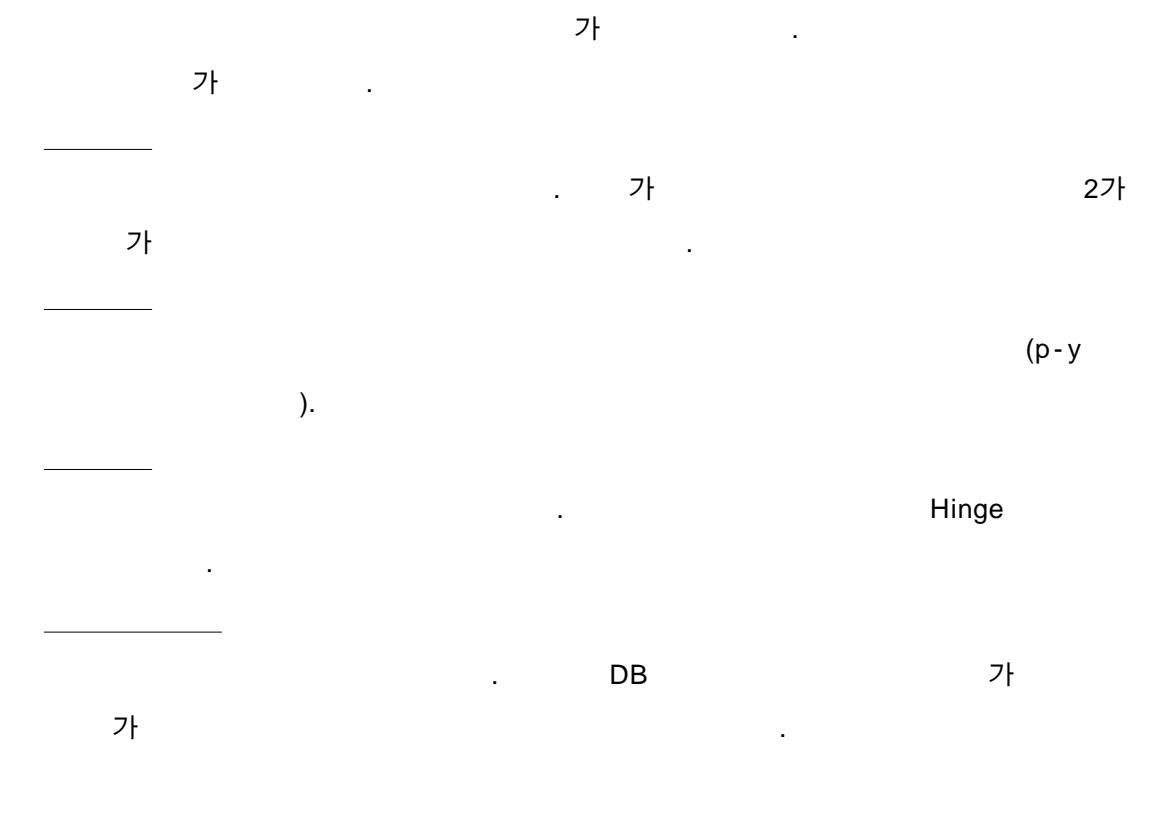

가 . H H 가 가 .

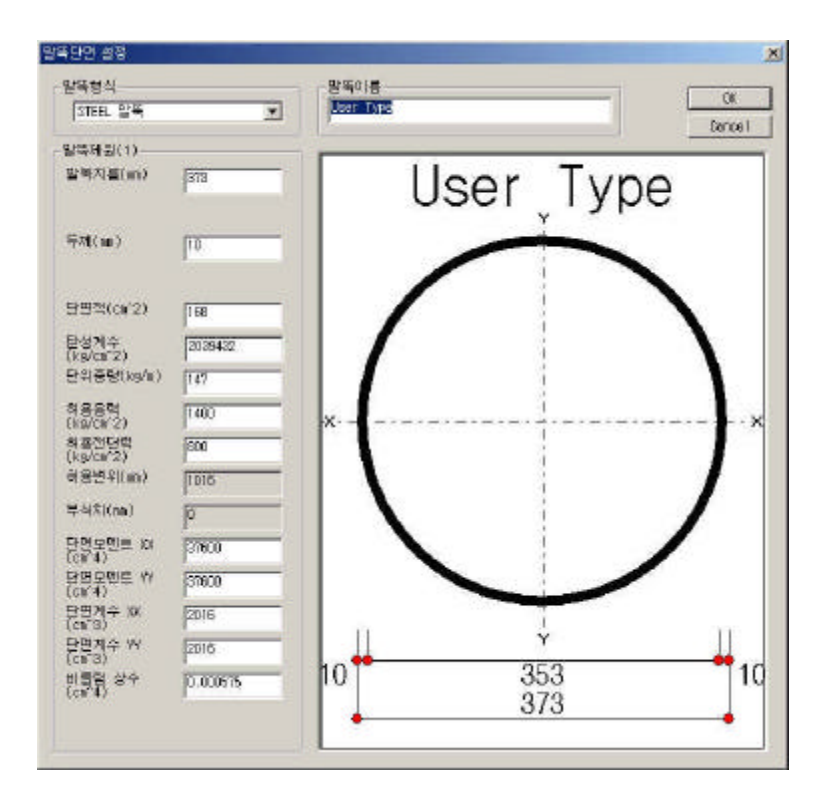

Steel, PC, PHC, , H-PILE

.

.

\_\_\_\_\_

\_\_\_\_\_

가 FDM(finite-difference method)

(p-y),

.

.

| 분할개수<br>최대반복계산수<br>최대허용변위 |        | 50           |         |   |         |
|---------------------------|--------|--------------|---------|---|---------|
|                           |        | 100<br> 1e-0 | 05      |   |         |
| 중전이곡선 설정                  | F 0.01 |              | 1       |   |         |
| 조기선단변위(m)<br>종료선단변위(m)    | 0.01   |              | □ 말뚝직경의 |   | 10 % 까지 |
| 증분변위(m)                   | 0,001  |              |         | 1 |         |

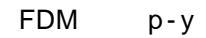

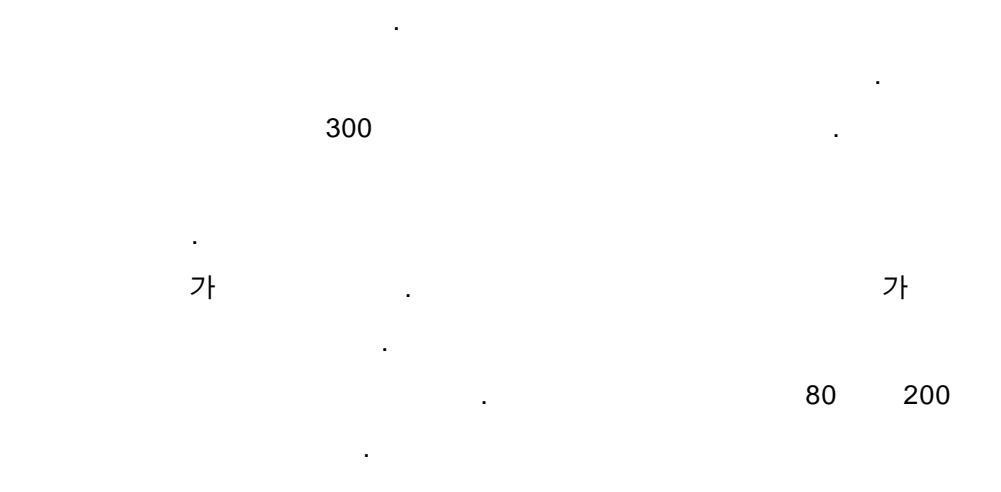

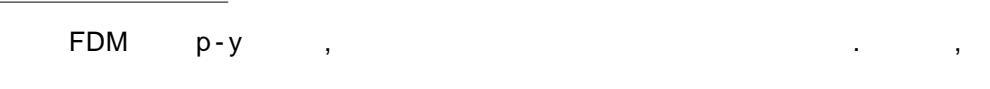

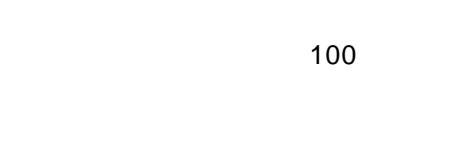

## FDM p-y

.

, ア・ ア・ ・

.

1E-5(m)

.

가

,

|  | □Chang<br>□Hetenyi<br>□FDM<br>✔py<br>✔도로교시방서(변위법) |  | 1. 해석 방법을 선택시 복수선<br>택이 가능합니다.<br>2. 각 방법에 따라 입력받아야<br>할 토질정수를 토질정수 설정 대<br>확상자를 띄워서 다시 한번 학인<br>하십시요 |  |
|--|---------------------------------------------------|--|----------------------------------------------------------------------------------------------------|--|
|--|---------------------------------------------------|--|----------------------------------------------------------------------------------------------------|--|

가

.

.

Ŷ 비의 관계에서는 기초 정보를 실망합니다. 기주크기생정 4 . 201 . . 718.94 8 4 × To continue, click 다음인에서 · 여전단제로 다음단제로 · 위소 전자

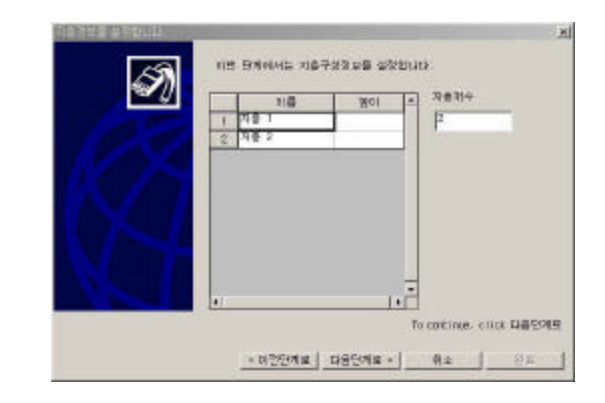

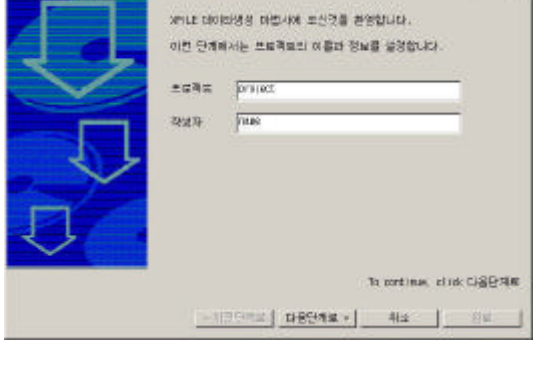

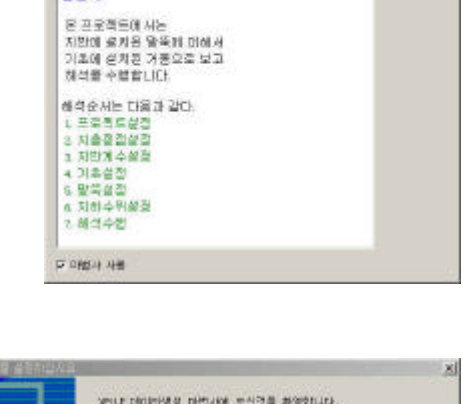

ŪK. Genesi

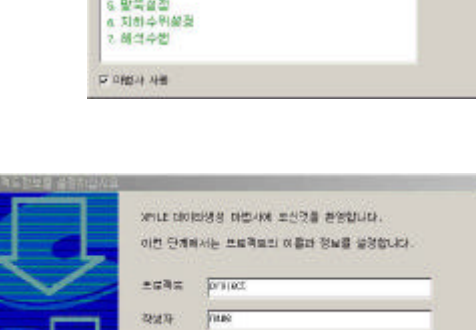

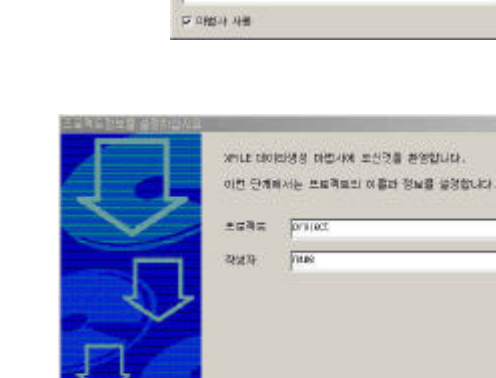

THE MULTER 28 (1 mg/s) 30 (9 ma)

군말육

.

.

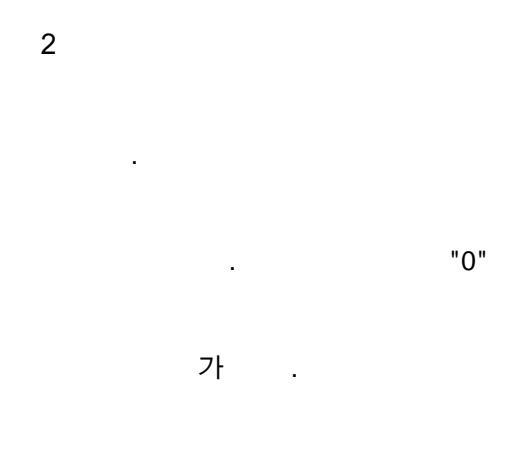

.

.

•

9.

.

1

3

| 4   |        |                                                                                                    |                           |
|-----|--------|----------------------------------------------------------------------------------------------------|---------------------------|
|     |        | 115 57645 2873 2                                                                                            | 28 430.81                 |
| 가 , | ,<br>2 | - 합복共著<br>특별한 귀수 [2<br>길이반한 귀4 [2<br>범측간대(#, 북일장)] [<br>달북간대(#, 북일장)] [1<br>달북간대(#, 북일장)] [1<br>달북간대(#) [0] |                           |
| •   |        | 4 <u>@(sa)</u>                                                                                              | To continue, cilick 다음도이면 |
|     |        | - 이전인제로 다음인                                                                                                 | 91 <b>4 0</b> 4           |

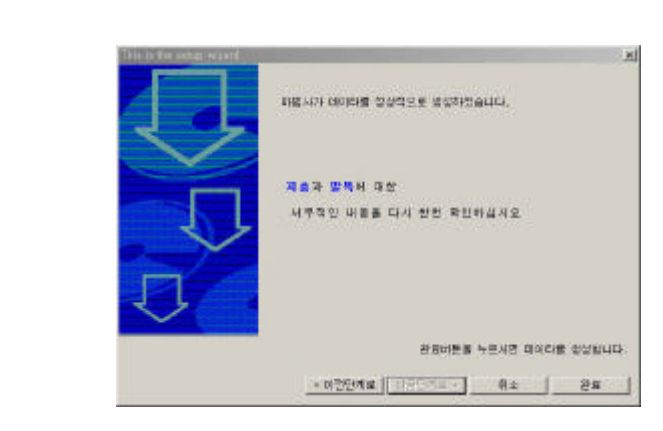

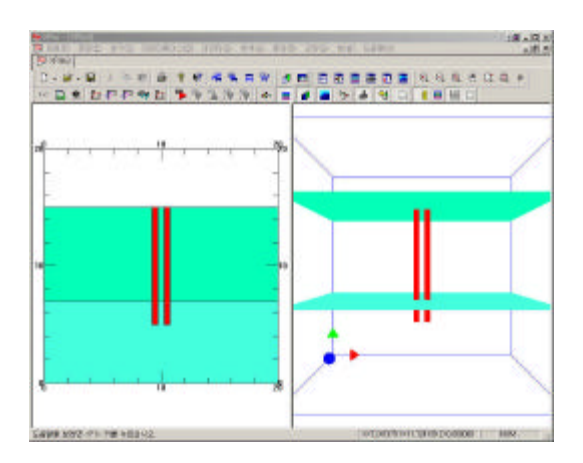

6

5

.

가 가 xpl .

<u>1</u> :

<u>2.</u>: 가

. 3.\_\_\_\_: \_\_\_\_\_. DB

2가 ( , )

. . .

<u>6.</u> : 가 .

DB

#### 11.1 DB

.

DB

.

DB 가

가 .

.

| 660                          | Type   | DI ar H                                 | D2 or B | TI | 12       | Anea E                                                                    | - IX                                                                                        | . IV   | Zn                                           | Zy                                                                                                 | L                                                                                                    |                                    | Stens | 7.811                                  |
|------------------------------|--------|-----------------------------------------|---------|----|----------|---------------------------------------------------------------------------|---------------------------------------------------------------------------------------------|--------|----------------------------------------------|----------------------------------------------------------------------------------------------------|----------------------------------------------------------------------------------------------------|------------------------------------|-------|----------------------------------------|
| tee1-60809                   | diam'r | 509.6                                   | 591.6   | 9  | 0        | 169.8 2100000                                                             | 76500                                                                                       | 70800  | 2510                                         | 2510                                                                                               | 305                                                                                                    | 133                                | 1400  | 306                                    |
| teol-318.505                 |        | 318.5                                   | 308.5   | 6  | 0        | 49.24 2100000                                                             | 21.99                                                                                       | 2103   | 380                                          | 452                                                                                                | 305                                                                                                    | 38.7                               | 1400  | 800                                    |
| teel-318,5%7                 | 1      | 318.5                                   | 304.5   | 2  | Ũ        | 68.5 2100000                                                              | 8313                                                                                        | 6313   | 522                                          | 522                                                                                                | 305                                                                                                    | 50.8                               | 1400  | 800                                    |
| ee1-318.549                  | 1      | 318.5                                   | 302.5   | 8  | 0        | 78.04 2100000                                                             | 9410                                                                                        | 9410   | 690                                          | 590                                                                                                | 305                                                                                                    | 61.3                               | 1400  | 900                                    |
| ee1-318.5K10                 | 1      | 318.5                                   | 298.5   | 10 | ů.       | 95.92 2100000                                                             | 11546                                                                                       | 11546  | 725                                          | 725                                                                                                | 305                                                                                                    | 76.1                               | 1400  | 800                                    |
| ee1-355.605                  | 1      | 355.6                                   | 345.6   | 5  | 0        | 5.07 2100000                                                              | 8463                                                                                        | 8463   | 476                                          | 476                                                                                                | 305                                                                                                    | 43.2                               | 1400  | 800                                    |
| 961-355, 593<br>961-355, 893 | 1      | 355.6                                   | 343.6   | 17 | 0        | 26.69 2100000                                                             | 10071                                                                                       | 10071  | 565<br>655                                   | 568                                                                                                | 305                                                                                                    | 51.7                               | 1400  | 008                                    |
| ee1-055.609                  | i      | 355.6                                   | 339.6   | ġ  | ũ        | 97.96 2100000                                                             | 19200                                                                                       | 19200  | 742                                          | 742                                                                                                | 305                                                                                                    | 69.6                               | 1400  | 800                                    |
| ee1-355, 509.                | 1      | 355.6                                   | 337.6   | 8  | 0        | 98 2100000<br>1/8 57 2100000                                              | 14720                                                                                       | 14725  | 828                                          | 828                                                                                                | 305                                                                                                    | 76.9                               | 1400  | 900                                    |
| ae1-406.405                  | 1      | 406.4                                   | 394.4   | B  | ő        | 75.47 2100000                                                             | 151.28                                                                                      | 15128  | 744                                          | 744                                                                                                | 305                                                                                                    | 59.2                               | 1400  | 800                                    |
| es1-406, 487                 | 1      | 406.4                                   | 392.4   | 1  | 0        | 87.83 2100000                                                             | 17159                                                                                       | 17159  | 662                                          | 862                                                                                                | 305                                                                                                    | 68.9                               | 1400  | 800                                    |
| 51                           |        | * OU                                    | 979     |    |          | 말목종류                                                                      | 23                                                                                          |        |                                              | E                                                                                                  |                                                                                                    |                                    | 25    | Cance.                                 |
| /                            |        | × 00                                    | 7       |    |          | 일색종류<br>개원                                                                | [ਹੁਸ਼                                                                                       |        |                                              | I                                                                                                  |                                                                                                    |                                    | -     | Cancel                                 |
| 1                            |        |                                         | 7       |    |          | 일목종류<br>24독종류<br>개원<br>24독자름(m)                                           | [23<br>[603.0                                                                               | 8      | 단면보면                                         | 1 (car4)                                                                                           | 786                                                                                                    | 00                                 | -   - | Cancel<br>우정<br>식대                     |
| (                            |        | ¥                                       | 7       |    | - ·×     | 일목종류<br>일목종류<br>제원<br>일목지름(m)<br>인지를(m)                                   | [23<br>[603.4<br>[501.2                                                                     | 6      | 단면보면<br>당명모언                                 | 1 (ar4)<br>(= 1%(ar4)                                                                              | 786                                                                                                    | 00                                 | -   - | Cancel<br>우점<br>식제<br>추가               |
| (                            |        |                                         | 272     |    | - •×     | 일목종류<br>일목종류<br>제원<br>일목치름(m)<br>인지룹(m)<br>두제                             | [233<br>[603.0<br>[901.0                                                                    | 6      | 단면 보면<br>단면 모언<br>단면 개수                      | . 2µ(car4)<br>≤ 1µ(car4)<br>≤ 2µ(car3)                                                             | ाल्ड<br>[10]<br>[25]                                                                                                    | 00<br>00                           |       | Cancel<br>우형<br>식제<br>쇼가<br>쇼 저장       |
|                              |        | ×                                       |         |    | <b>x</b> | 일북종류<br>일북종류<br>개원<br>일북지문(m)<br>인지문(m)<br>두제                             | िएस<br>(609.6<br>(501.7<br>(9)<br>(9)                                                       | 9<br>D | 단면보면<br>단면보면<br>단면개수<br>단면계수                 | E 18(cm <sup>4</sup> )<br>E 18(cm <sup>4</sup> )<br>E 19(cm <sup>4</sup> )<br>29(cm <sup>4</sup> ) | <b>२</b><br>विविधियाः<br>विविधियाः                                                                                                    | 00<br>00<br>0                      |       | Cancel<br>수정<br>식재<br>추가<br>65 저장      |
|                              |        |                                         |         |    | ×        | 일북종류<br>일북종류<br>제원<br>일북지름(m)<br>인지룹(m)<br>두개<br>단면적(m <sup>-</sup> 2)    | [23]<br>[603.6<br>[501.7<br>[501.7<br>[9<br>[169.6]                                         | 8      | 단면보면<br>단면보면<br>단면제수<br>단면제수<br>비틀립거         | E 1x(car4)<br>E 1x(car4)<br>E 1x(car4)<br>: 2x(car3)<br>: 2x(car3)<br>(≑(car4)                     | 766<br>(767<br>(251<br>(251<br>(251)<br>(251) | 00<br>00<br>0                      |       | Cancel<br>우점<br>식제<br>쇼가<br>쇼) 처칭      |
| (                            |        |                                         |         |    | ×        | 일북종류<br>신원<br>양북지름(m)<br>인지룩(m)<br>두제<br>단면적(m'2)<br>단위동당(ta/a)           | [23]<br>[603.1<br>[603.1<br>[603.1<br>[603.1<br>[603.1<br>[1603.1]<br>[1603.1]<br>[1603.1]  | 9      | 단면보면<br>단면계수<br>단면계수<br>비물림계<br>단성계수         | E (s(ca(4))<br>E (s(ca(4))<br>: 2)(ca(3)<br>: (sa(a(3))<br>(≑(sa(4))<br>: (ka(a(2))                | 706<br>(12)<br>(23)<br>(23)<br>(23)<br>(23)<br>(23)<br>(23)<br>(23)<br>(2                                                                                                    | 00<br>00<br>0<br>0                 |       | Cancel<br>수정<br>식제<br>쇼가<br>쇼 거장       |
| (                            |        | × · · · · · · · · · · · · · · · · · · · |         | 9  | <b>x</b> | 일북종류<br>일북종류<br>제원<br>일북지름(m)<br>인지름(m)<br>두째<br>단면적(ca*2)<br>단위용량(tsyla) | [23<br>[603.0<br>[501.2<br>[9<br>[9<br>[9<br>[9<br>[9]]<br>[9]]<br>[9]]<br>[193.1<br>[193.1 | 8      | 단면보면<br>단면보면<br>단면제수<br>단면계수<br>단성계수<br>한성계수 | 1 (kar4)<br>1 (kar4)<br>1 (kar4)<br>1 (kar4)<br>1 (kar4)<br>1 (kar4)<br>1 (kar4)<br>1 (kar4)       | 786<br>जिल्ला<br>जिल्ला<br>जिल्ला<br>जिल्ला                                                                                                    | 00<br>00<br>0<br>0<br>0000<br>0000 |       | Cancel<br>우점<br>식제<br>4제<br>쇼가<br>쇼 제공 |

t1, t2

.

가 H

•

.

<u>Update</u>

<u>Remove</u>

DB

Insert

•

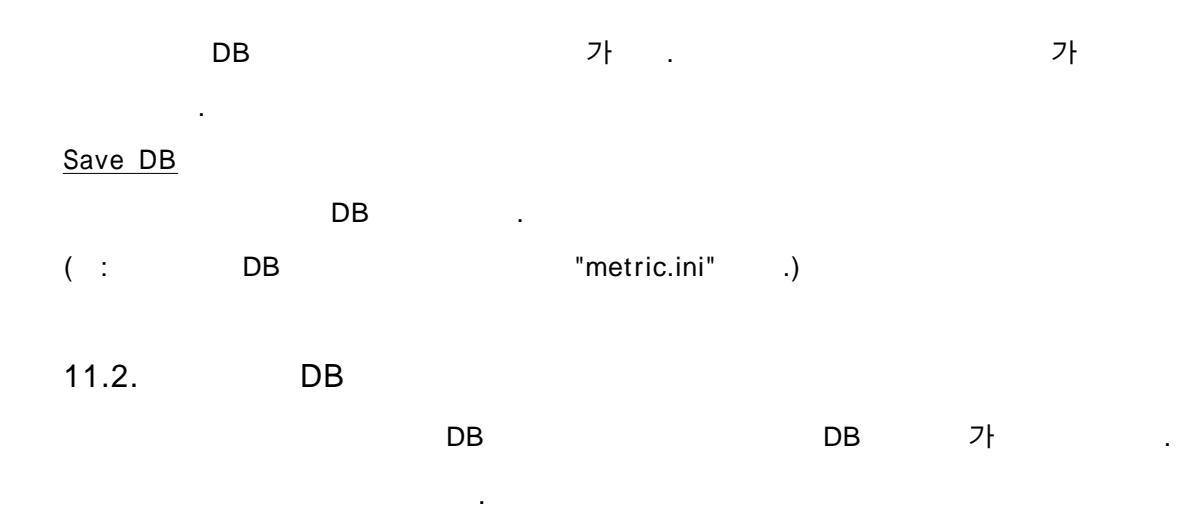

| 4번이를         | Type    | 지출색                      | 마참력         | 전각의    | Est.     | Eex2      | tist.            | K82                      | 단위글달        | 포화단위음량 | P-Y Type | E50   | J              |
|--------------|---------|--------------------------|-------------|--------|----------|-----------|------------------|--------------------------|-------------|--------|----------|-------|----------------|
| ondKreese)   | 0       | 12903679                 | 35          | 0      | 1002 122 | 200       | 1562             | 1662                     | 1,009       | 1,009  | 0        | 0.007 | 0              |
| and          | 0       | 11075575                 | - 6         | 0      | 2002.137 | 2491, 198 | 2491, 188        | 2491, 188                | 1,937       | 1.907  | 0        | 0.007 | 0              |
| and3         | Ď       | 13351782                 | 43          | Ŭ      | 6220.267 | 6720.257  | 6220.257         | 6220.257                 | 1.947       | 1.947  | ŭ        | 0.007 | á              |
| snd4         | D       | 2356173                  | 35          | 0      | 2491.191 | 2491.191  | 2491.191         | 2491.191                 | 2.08        | 2.08   | 0        | 0.007 | 0              |
| lt.          | 1       | 9690745                  | 5           | 2.039  | 9320.204 | 9320.204  | 9320.204         | 9320, 204                | 1.825       | 1.825  | 0        | 0.005 | 0              |
| DEC CIEVE    | 0       | 13500415                 | - 30        | 2,108  | 4151.985 | 4151.905  | 4151,985         | 4151.905                 | 0,813       | 0.813  | 0        | 0,01  | 0              |
| ift cim/2    | 1       | 12959039                 | ő           | 4.218  |          |           | ă.               | a<br>a                   | 0.93        | 0.83   | ů.       | 0.02  | a              |
| iff clayI    | 1       | 14480885                 | Ő           | 9.84   | 100      | 100       | 13856            | 13858                    | 1,906       | 1.905  | ů        | 0.007 | ĝ              |
| tiff clay2   | 1       | 8894686                  | 0           | 10.546 | 11071.96 | 11071.96  | 11071.96         | 11071.96                 | 1.015       | 1.015  | U.       | 0.005 | đ              |
|              |         |                          |             |        |          |           |                  |                          |             |        |          |       |                |
| 1종설명<br>지층이름 | 51000   | en cal                   |             | 0.     |          |           | - P-Y =<br>P-Y = | 선 관련<br>특성합대 <b>-</b> [5 | oftCiay - i |        |          | E     | OK             |
| 지반종류         | 사질지     | 반 .                      | ] Xi & H    | EAM T  | 6        | 1.1       |                  | 50                       | 0.007       |        |          | 5     | Garcel         |
| 를통지반정수 설정    | 1       | 0010 - 00 <del>0</del> 7 |             | 956 A  |          |           | J                |                          | 0           |        |          |       | 수영             |
| 印書な          | 35      |                          | EBILLA      | n°2).  | 200      | _         | নমম্ব            | 파린                       |             |        |          |       | 삭제             |
| 철학적          | 0.      |                          | Es2(t.A     | n° 2)  | 200      |           | #                | value                    | p.          |        |          | - 2-  | 추가<br>(h) 21 전 |
| 단위증당(t/a3)   | 1.009   |                          | KsI(t/      | 12)    | 1662     |           | Ŧ                | 하려                       | P           |        |          |       |                |
|              | 11.2655 |                          | in a second | 10.00  | 1652     |           | 34               | Circles (7)              | 0           |        |          |       |                |

р-у

р-у

.

.

.

|                 | _  |    |    |   |   |  |  |   |
|-----------------|----|----|----|---|---|--|--|---|
| <u>Es1, Es2</u> |    |    |    |   |   |  |  |   |
|                 |    |    |    |   |   |  |  |   |
|                 |    |    |    |   |   |  |  |   |
| <u>N-Value</u>  |    | N  |    |   | · |  |  |   |
| <u>Update</u>   |    | IN |    | · |   |  |  |   |
| <u>Remove</u>   |    |    | DB |   |   |  |  |   |
| <u>Insert</u>   | DB |    |    |   | 가 |  |  | 가 |
| <u>Save DB</u>  |    |    |    |   |   |  |  |   |
|                 |    | DB |    |   |   |  |  |   |

•

(: DB "strata.ini" .)

\_\_\_\_\_

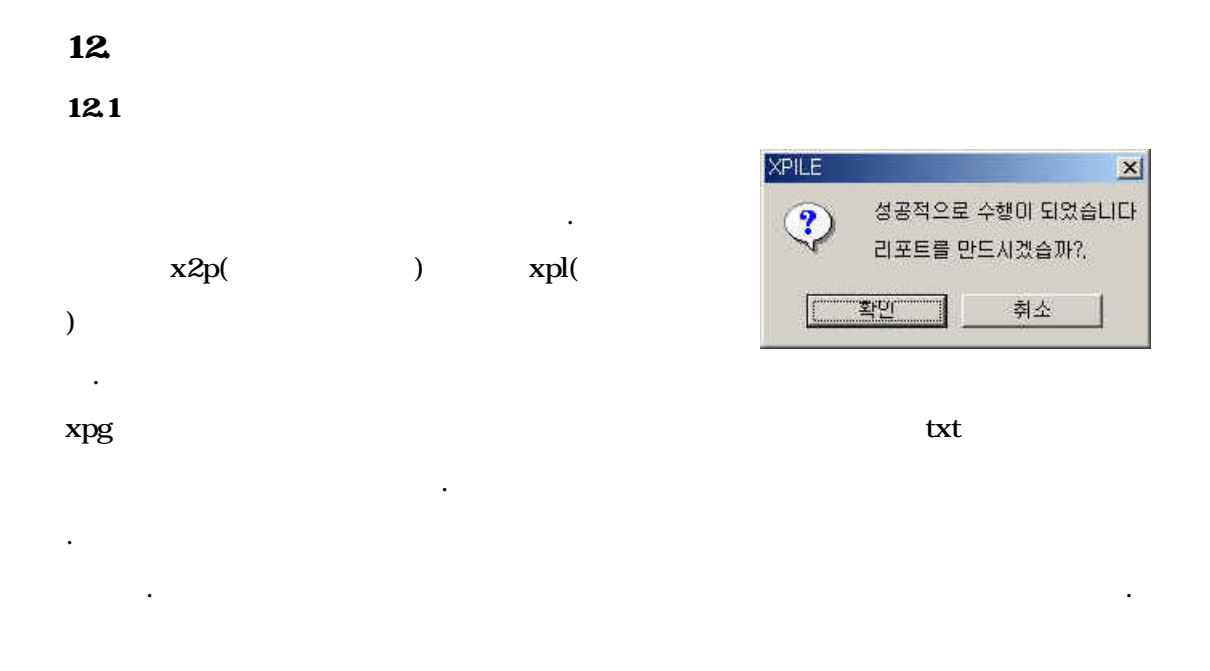

| 👺 XPila – [examslik]/[i.f.txt]                                               | · · · · · · · · · · · · · · · · · · · |
|------------------------------------------------------------------------------|---------------------------------------|
| (1) 11(1) 11(1) 12(1) 12(1) 12(1) 12(1) 12(1) 12(1)                          | _ # ×                                 |
| 🔀 exams,x2p 😰 examalită l,txt                                                |                                       |
| 0.2.1                                                                        |                                       |
| A # 카 카 건 = = = =                                                            |                                       |
|                                                                              | 2                                     |
| SPILE plus ver2.0                                                            |                                       |
| Analysis of Individual Files and brilled sharts subjected to interol Londing | 1                                     |
| Seteral Retroit Retroit                                                      |                                       |
| FDN                                                                          |                                       |
| P-v Nethod                                                                   |                                       |
| (c)Copyright ceg4u.com 2001-2003 All right Reserved                          |                                       |
| This Program is licenced to : 이건 태모버전입니다.                                    |                                       |
| 1. 프로젝트정보                                                                    |                                       |
| 1.1 프로젝트법 : Ipile4.0과 결과 비교훈(exwm1)                                          |                                       |
| 1.2 회 사 명 두러회사                                                               |                                       |
| 1.2 사 등 자 : 2022                                                             |                                       |
| 1.4 여성 철상 : 2002년 11월 4월 164 45년 182                                         |                                       |
| 1.6 c 2 3 x 1 20034 52 223 224 302 302                                       |                                       |
| 17 7 2 4 4 2                                                                 |                                       |
| ipile4.0과 결과 비교용(exmit) 화일입니다.                                               |                                       |
| 1.8 기타 사람 :                                                                  |                                       |
|                                                                              |                                       |
| 2. 해석철보                                                                      |                                       |
| 2.1 해석방법 : Cheng.Heterwi,FDH.py                                              |                                       |
| 2.2 해석률견                                                                     |                                       |
| 알려코알게수 = 100<br>만(문서학)((-)                                                   |                                       |
| 월록군월(2년(8)) = 0.300000<br>월 8월 31(-) = 0.300000                              |                                       |
| 최대반복제산수 = 100                                                                |                                       |
| 최 대 최 볼 번 위 탈(m) = 100.000000                                                | -1                                    |
| 도호말을 보려면 (FI) 키를 누르십시오.                                                      | NUM                                   |

(p-s)

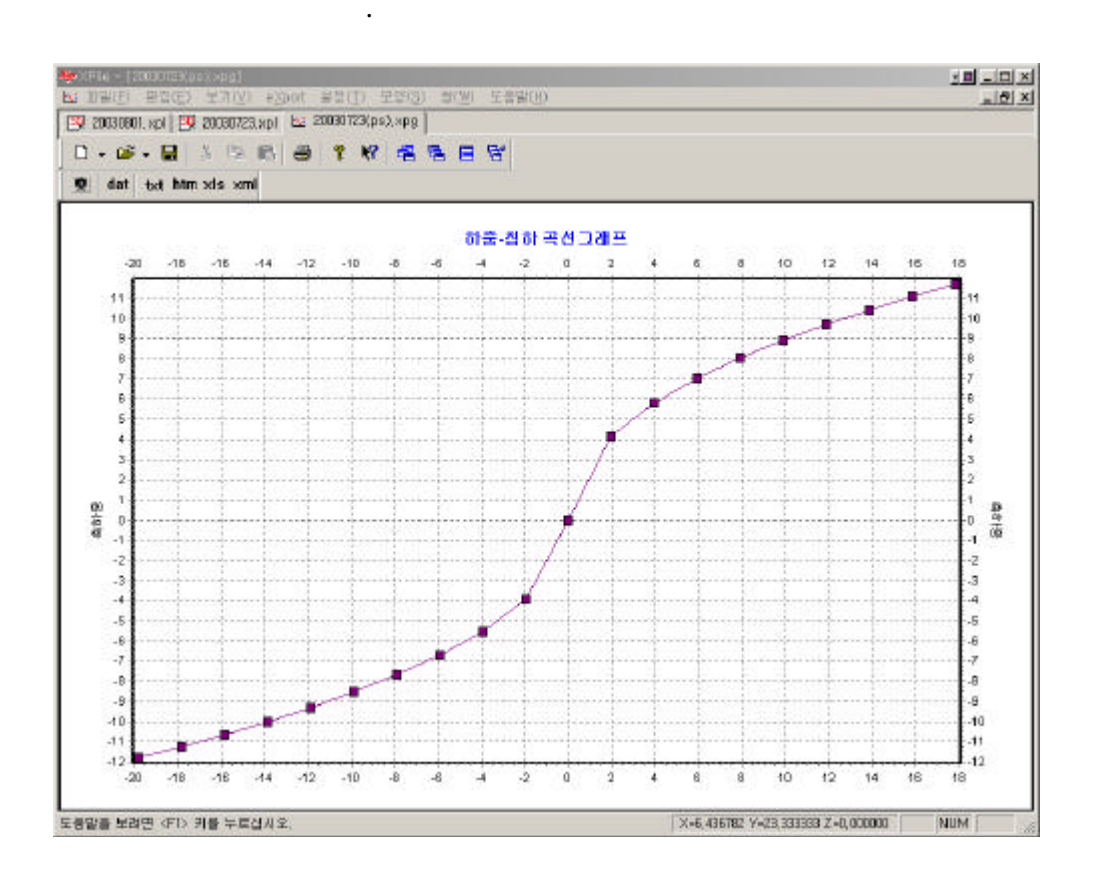

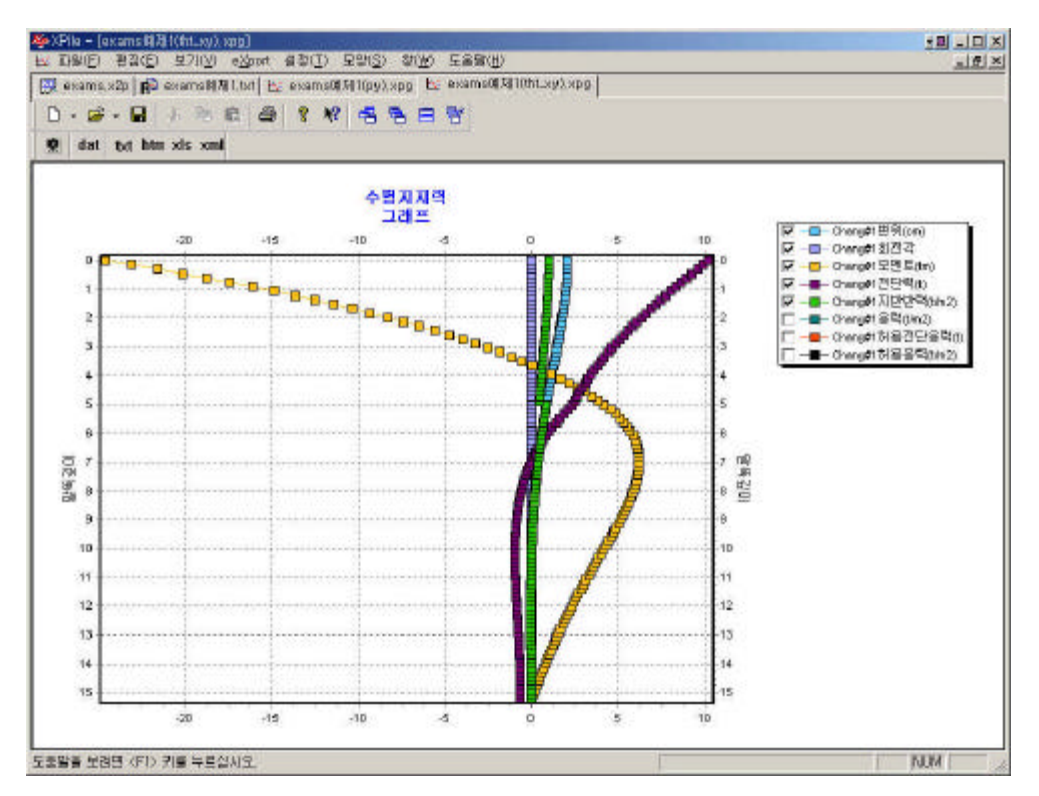

#### 12.2 Data Export

data export ,

, Text, Html, Excel, Xml

. Export

가 .

.

| 다른 이름으로 저경         | 달                           |   |   |         |         | ?×            |
|--------------------|-----------------------------|---|---|---------|---------|---------------|
| 위치(!):             | 🖄 내 문서                      | • | £ | <u></u> | ď       |               |
| History            |                             |   |   |         |         |               |
| My Music           |                             |   |   |         |         |               |
| My Pictures        |                             |   |   |         |         |               |
| My webs            |                             |   |   |         |         |               |
| 파일 이름( <u>N</u> ): | 홍보용                         | _ | _ |         | 저?      | 말( <u>S</u> ) |
| 파일 형식( <u>T</u> ): | Microsoft excel file(*,xls) |   | • | ] [     | <b></b> | 1소 /          |

, , , , , , Excel

| Micros | sat Excel | - Exemple1, vis |              |                  |                    |               |               |           |          | -10 |
|--------|-----------|-----------------|--------------|------------------|--------------------|---------------|---------------|-----------|----------|-----|
| 田屋     | (E) 巴질    | (E) 보기(보) 삽입    | () 서식(인) 도구( | ji cibiekoji sko | M) 도름발(田)          |               |               |           |          | -18 |
| -      |           | 3 a a           | • · · 🛃 Σ 1. | 21 🛍 100%        | - 🕜 🖗 🔜 🛛          | <b>돈음</b> 과   | a 10 a .      | 가 기 관 총 키 | 128 - 22 | - 0 |
|        | A1        |                 | 'FileX       |                  |                    |               |               |           |          |     |
| 3.0    | A         | Б               | C            | D                | E.                 | a mark        | G             | Н         | 1        | J   |
| Pile   | X         | 변위              | 처질각          | 모멘트              | 전난력                | 지반반력          | 올력            | 허물전단을릭허   | 불을력      |     |
| _      | 1         | 0.143493711     |              | -9.657586604     | 10.2               | -1.212041277  | 613.1683831   | 100       | 1408     |     |
|        | 1.152     | 1.142039113     | -0.001176319 | -6.14372989      | 9.696651225        | -3.452963196  | 538.7762842   | 100       | 1401     |     |
| L      | 1.314     | 1.118133924     | -1.01132341  | -6.788598639     | 9.151279755        | -1.676427623  | 467.5888214   | 100       | 1401     |     |
| L      | 1.456     | 0.132211.15     | -0.001442915 | -5.357385973     | 8.587667014        | -1.01183247   | 411.5647814   | 100       | 1408     |     |
|        | 1.611     | 1.124665324     | -0.001536532 | -4.494891138     | 7.967764577        | -4.165995141  | 317.9409791   | 100       | 1401     |     |
|        | 1.26      | 0.11589757      | -0.001606063 | -2.825405115     | 7.361796095        | -422961199    | 275.5308053   | 100       | 1401     | 9   |
|        | 1.912     | 1.116245108     | -0.001653317 | -1.052731018     | 6.713159015        | -4.3701124    | 226.7227687   | 100       | 1401     |     |
| E      | 1.064     | 1.196034608     | -0.001680454 | -1.410136217     | 6.045127119        | -4.48821138   | 17B.478979    | 800       | 1408     |     |
|        | 1.216     | 1.115559208     | -0.008689273 | -1.110327119     | 5.361755018        | -4.510764714  | 135.3336815   | 100       | 1408     |     |
|        | 1.361     | 1.175081699     | -0.001681942 | 1,754583369      | 4.66690344         | -4,646931214  | 172.2511592   | 100       | 1408     |     |
|        | 1.52      | 1.164823188     | -0.001660433 | 1.413(06932      | 3.964748855        | -4,615402545  | 214.51601.04  | 100       | 1408     |     |
| -      | 1672      | 1 155003547     | -0.001626913 | 1.46.4414496     | 3 25 9 6 9 5 7 9 7 | -4 69472495   | 732 2626238   | 100       | 1401     |     |
|        | 1824      | L145769171      | -0.001583672 | 2 48371593       | 2 55 6 1949 9 1    | -467333559    | 254 2843052   | 100       | 1408     |     |
| -      | 1976      | 0 # 3725993     | -0.000532626 | 2 745577502      | 1.859769328        | -161951466    | 271 0107800   | 100       | 1408     |     |
| -      | 2.128     | L 129572353     | -0.001475944 | 2 977408915      | 1 175852056        | -4.531311472  | 282 5103624   | 100       | 1408     |     |
| -      | 2.28      | 1.122791243     | -0.001415691 | 1 186078485      | 0 507844932        | -4 416423485  | 211 1923857   | 100       | 1408     |     |
|        | 2.432     | 1 116941137     | -0.001353812 | 1 114656877      | -0 135788158       | -4:241984227  | 238 3103213   | 100       | 1408     |     |
|        | 2584      | 1 1120312-03    | -0.001292452 | 316722256        | -174516134         | -4 834854695  | 286 9656528   | 100       | 1401     |     |
|        | 3 736     | 1 118044658     | -0.001233267 | 3 918934585      | -1.324667611       | -1.2272934.65 | 234 1199233   | 100       | 1418     |     |
| -      | 1 9 1 1   | 0 80.694192     | -101017085   | 1 666134305      | -1.003120066       | -3 461071543  | 263 #30173#   | 100       | 1.016    |     |
|        | 2.14      | 1.112426126     | -0.008120481 | 1 14/201102      | -1.21112258        | -5 100.00000  | 251 3301181   | 100       | 1.008    |     |
| -      | 3 1 8 1   | 1 10 10 20 2 20 | -0 171467-15 | 1 861008100      | -2 708860133       | -2 54294126   | 211 1577215   | 100       | LATE     |     |
| -      | 1 344     | 1 85 9 60 12.00 | S 1211/F-05  | 1.512008602      | -2 90685.4088      | -1 511415125  | 218.3863081   | 100       | 1.018    |     |
| -      | 2.416     | -4 880518602    | -2 CALICE-10 | 1.8100112.20     | -7 C00107388       | 1 61220/806   | 188 1827761   | 100       | 1404     |     |
| -      | 2.428     |                 | -1 0810E-84  | 1.070005307      | -2.028100088       | 5.916621720   | 148.5201191   | 100       | 1.008    |     |
| -      | 3,048     | 1 110141215     | 77.08325-88  | 8.784162140      | 1.728442076        | 2.30008323    | 117.740.61.36 | 100       | 1418     |     |
| -      | 2.8       | -4.410133145    | 3.18312-88   | 8.485103208      | -L158440078        | 2.824007235   | 134.3200049   | 100       | 1408     |     |
| -      | 1.954     | -1.110645165    | 1917/2-11    | F. 1/56 19156    | -1.21111.0012      | 2.52.3014.101 | 141.31255/4   | 100       | 1408     |     |
| -      | 4.1.84    | -1.110485148    | 1.08034E-05  | 1.115789109      | -0.845122171       | 2.714464915   | 115.5846512   | 100       | 1408     |     |
|        | 4.258     | -1.00031458     | 1.015398-85  | -4.013/91/1      | -0.454161251       | 2.476712939   | 138.4528954   | 100       | 1408     | _   |
| ł      | 4.40      | -0.00017637     | 0.008008120  | -1.123161929     | -0.122835694       | 2.153043234   | [48.3308494   | 100       | [401     |     |
| l      | 4.55      | -7.116558-05    | 5.7342E-16   | -4.118523989     | 0.144916293        | 1.757331015   | 141.7108923   | 100       | 1408     |     |
| l      | 4.712     | -21-1932-06     | 1.1763E-16   | -1.179151459     | 0.273612437        | 1.172451213   | 138.7475625   | 100       | 1401     |     |
| i sta  | Asheet    | 0/              | 0.0004002.14 |                  | o ar at soon to    |               | 117 117 117   |           | 1.47     |     |

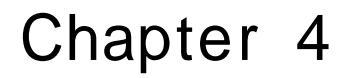

Tutorials

## Chapter 4.

.

#### 4.1. Tutorial 1

1

# 17m .

2 × 2 4.572m, 2.032m . 457.2mm 15.0m

10.197ton, 22.637ton . p-y

## 2 XPILE . plus 가

· · ·

## Step 1

가 1 17m . 가 4.572m 2.032m . 가 . Step 2

#### Step 3

. Step 4

#### 

.

#### Step 1

 1.
 アト
 アト

 アト
 .
 .

 2.
 .
 .

 3.
 .
 .

 4.
 .
 .

 5.
 .
 .

 6.
 .
 .

.

프로젝트 성경 본 프로젝트의 세부사항을 설정하는 곳입니다. 2235 WW 08 tanta) 부리회사 9.10 작설자 1223 • • 1244 10095 BE 362 422 8918 24 -RENTE لئر 21 의호영취실경 X & 2:22 F Y & MAG! 14 出公正 1 x & \$1021 []] v & aug: [3] T A AIAZ 🎟

•

.

가 7. 가

.

| 4  | Í i | 2002 | 2년  | 11월  |      | Þ  |
|----|-----|------|-----|------|------|----|
| 일  | 윌   | 화    | 수   | 목    | 금    | 토  |
| 27 | -28 | 29   | 30  | 31   | 1    | 2  |
| 3  | -   | 5    | 6   | 7    | 8    | 9  |
| 10 | 11  | 12   | 13  | 14   | 15   | 16 |
| 17 | 18  | 19   | 20  | 21   | 22   | 23 |
| 24 | 25  | 26   | 27  | 28   | 29   | 30 |
| 1  | 2   | 3    | 4   | 5    | 6    | N  |
| 2  | 오   | ≣:   | 200 | 3-06 | 6-02 | 财  |

Step 2 / 가 .

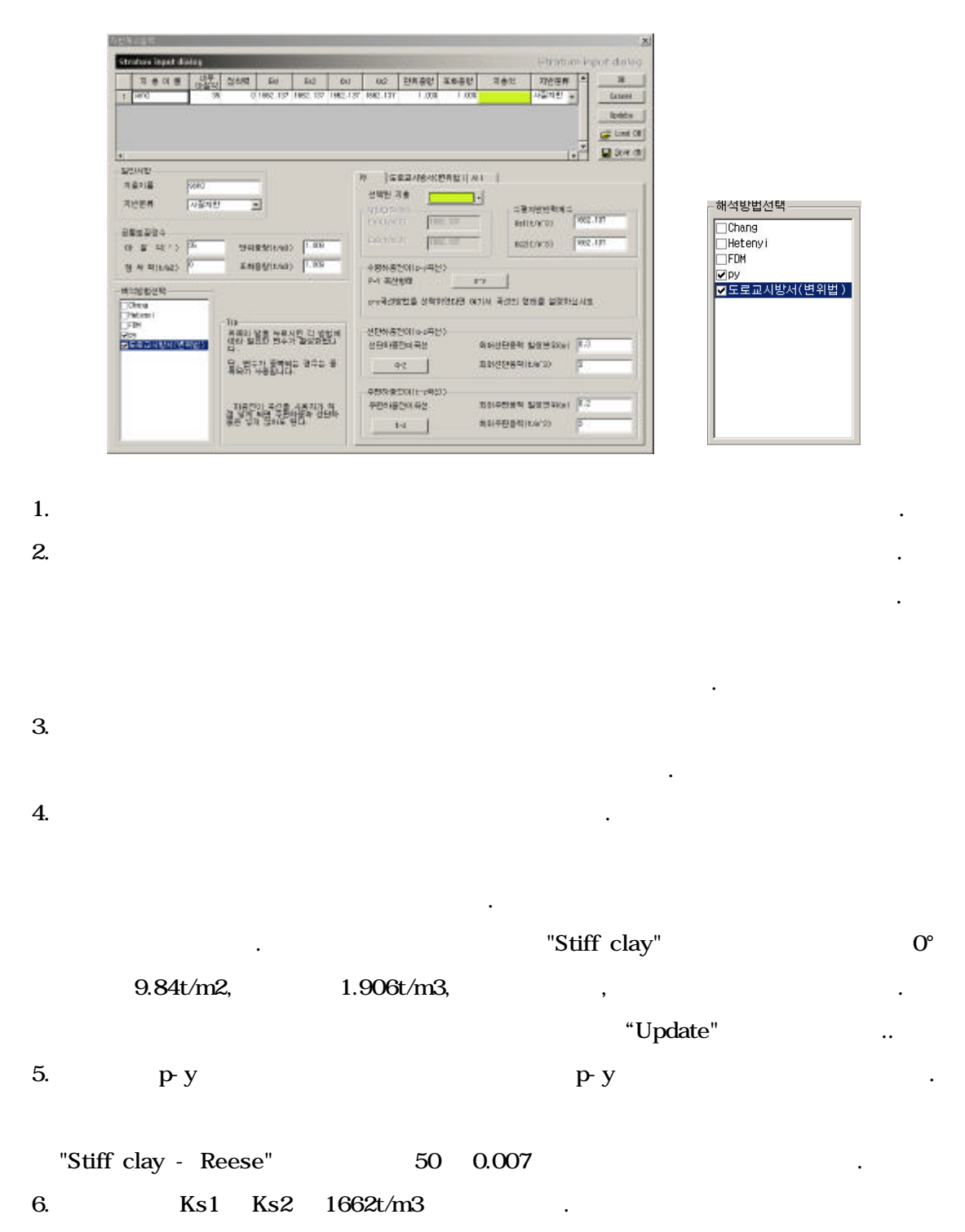

가

Ks2 Ks1

7.

#### Step 3

.

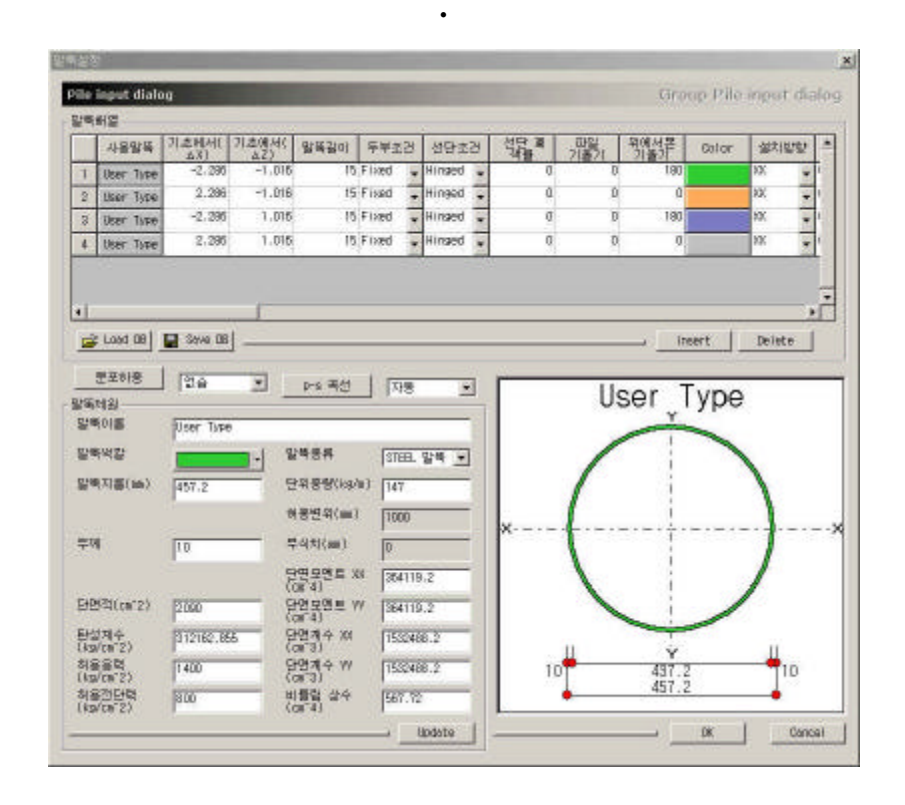

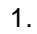

가

2.

3.

3가

2가 가

,

.

,

가

가

5.

.

4.

Н-

.

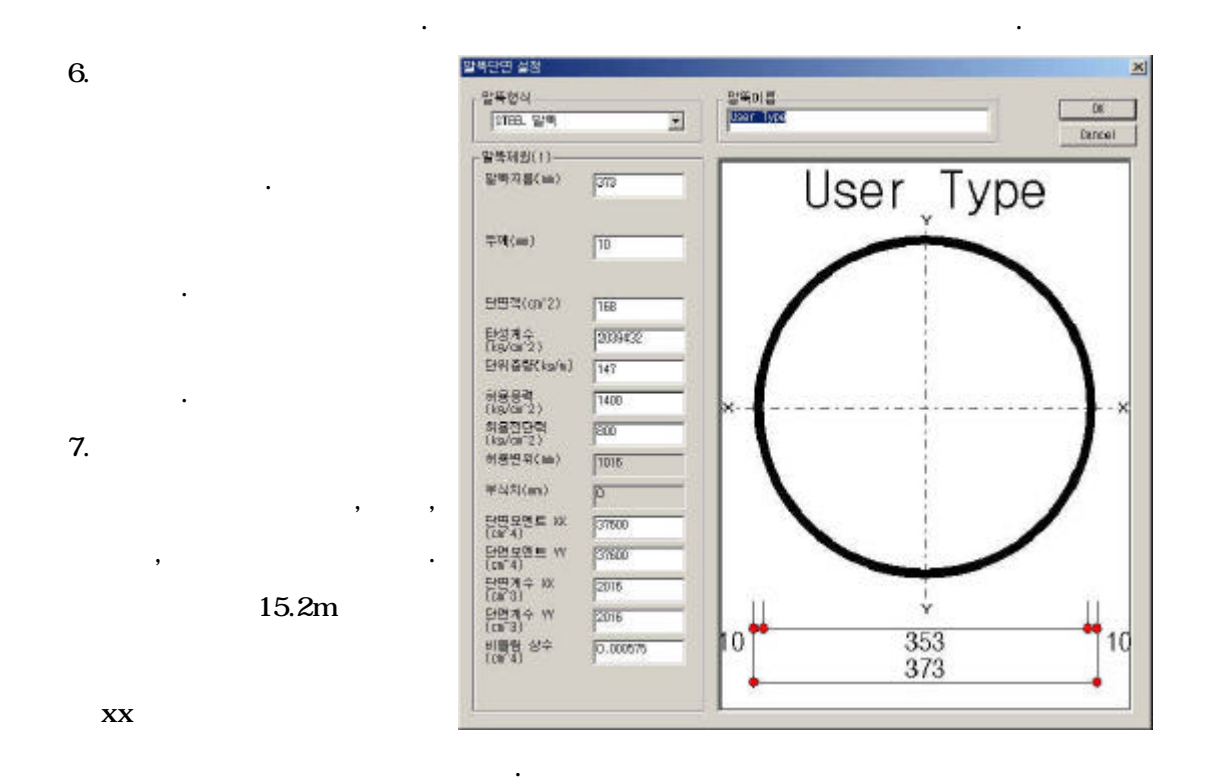

Н-

.

Step 4

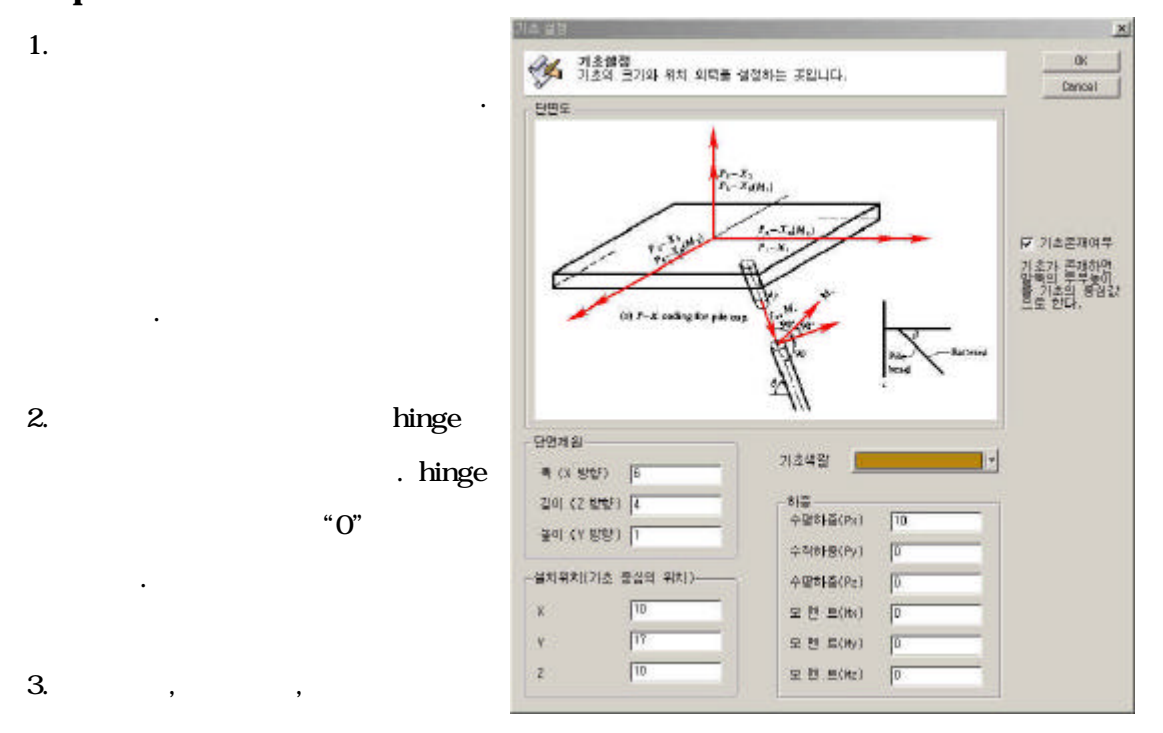

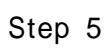

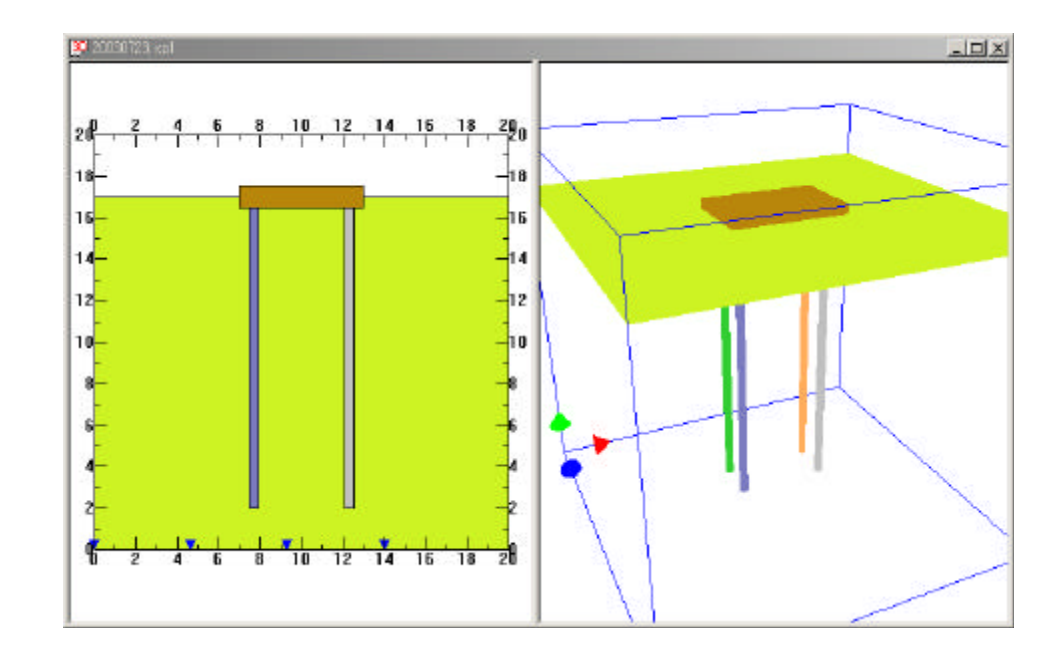

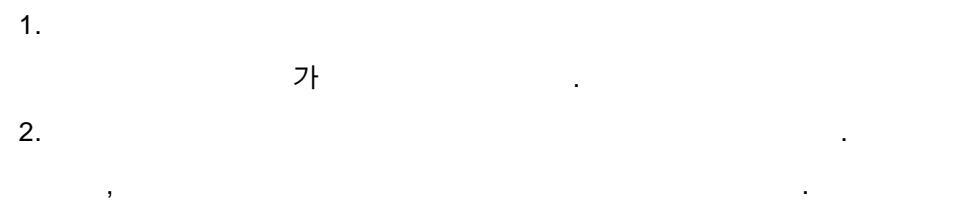

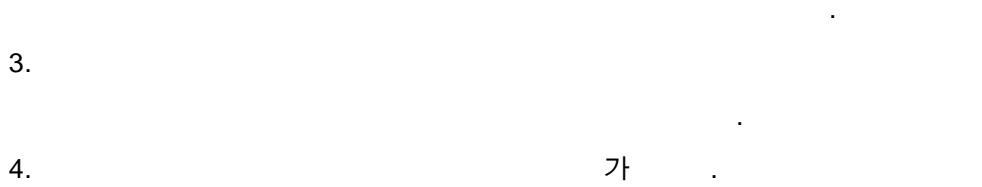

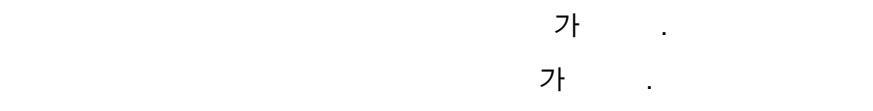

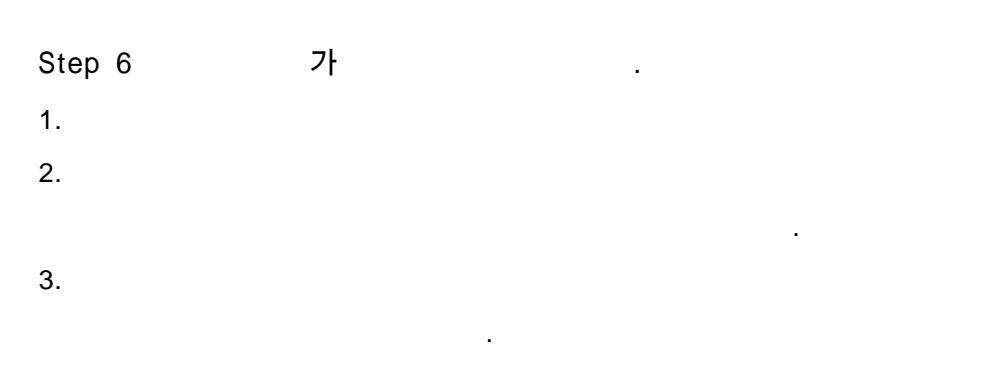

## Step 7

1. 가

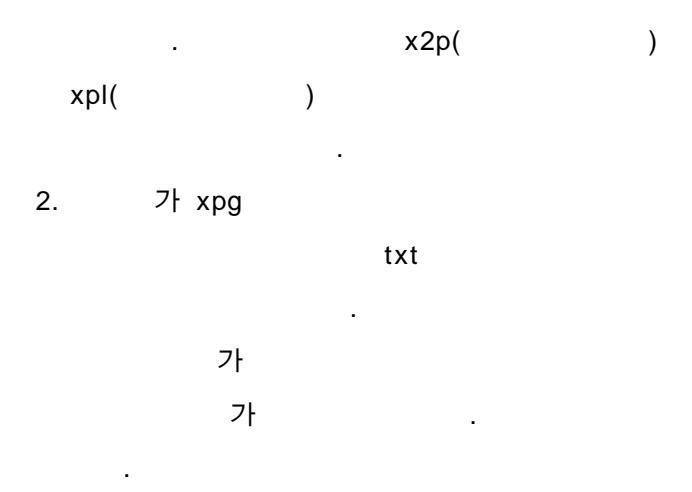

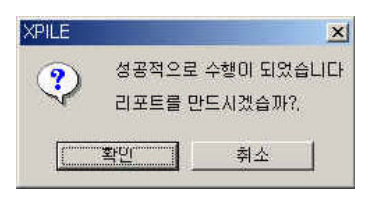

가

가 File - [exams 83.81 (bd] 파와ID 원임(전 보기)() 모양(전) 참(전) 도움및 exams 20 주 exams 83.1 (bd ]

| XF18 - [axams 17.11], bt]                                                                                                    | 1월 -1월 2                                  |
|----------------------------------------------------------------------------------------------------|-------------------------------------------|
| 1月19月1日 - 1月19日 - 1月1日 - 1月1   | ( 1 الله الله الله الله الله الله الله ال |
|                                                                                                    |                                           |
| 0.8.8.9.2.6.9.8.8.9.8.8.8.                                                                                                    |                                           |
| ○ 場가가 2 ○ ○ ○                                                                                                    |                                           |
| VDUE a los oraș û û                                                                                                    | 4                                         |
| Analysis of Individual Piles and Drilled Shafts Subjected to lateral Loading                                                                                                    |                                           |
| Anelysis Mathad : Chang Hethod                                                                                                    |                                           |
| Hetenyi Method                                                                                                    |                                           |
| FDN<br>N-V Method                                                                                                    |                                           |
| (c)Copyright ceg4u.com 2001-2003 All right Reserved                                                                                                    |                                           |
| This Program is Lingsrood to : 017 TARHMR111C                                                                                                    |                                           |
| The first of the first of the state of the state of the s |                                           |
|                                                                                                    |                                           |
| 1.1 프로젝트법 : (p)1e4.0과 결과 비교용(essent)                                                                                                    |                                           |
| 1.2 회 사 명 : 무리회사                                                                                                    |                                           |
| 1.2 사 등 자 : 강평진                                                                                                    |                                           |
| 1.4 여성 철사 : 2002년 11월 4월 154 45년 18요<br>1.5 수전 월자 : 2002년 5월 23일 20시 35부 35초                                                                                                    |                                           |
| 1.6 승덕 월자 : 2003년 5월 27일 22시 3분 34초                                                                                                    |                                           |
| 1.7 작업 내용 :                                                                                                    |                                           |
| lpile4.0과 결과 비교용(exami) 화일입니다.                                                                                                    |                                           |
| 1.8 기타 사항 :                                                                                                    |                                           |
|                                                                                                    |                                           |
| 2. 해석정보                                                                                                    |                                           |
| 2.1 해석방법 : Chung.Hetenvi,FDH.py                                                                                                    |                                           |
| 2.2 # 48/2<br>0 = = = = = = = = = = = = = = = = = = =                                                                                                    |                                           |
| 알뚝분할??경(s) = 0,500000                                                                                                    |                                           |
| 책을모자(m) = 0.000010                                                                                                    |                                           |
| 최대반복계산수 = 100                                                                                                    |                                           |
| 최 대 최 출연 위 달(1) * 100,00000<br>CERNE 사이에 (C), 이용 사용자(10                                                                                                    |                                           |
| TERE TOO APA NE 구도원이다.                                                                                                    | I INOM                                    |

4.

.

3.

р-у

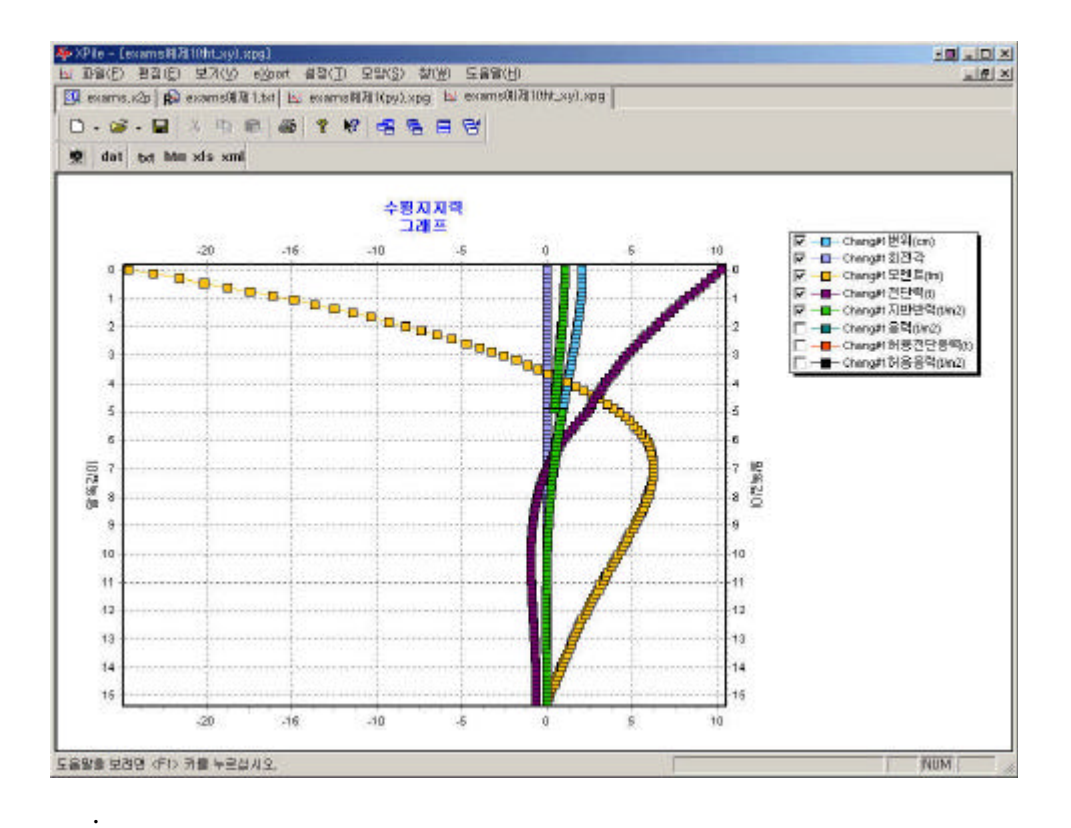